เอกสารประกอบการฝึกอบรม

## การจัดทำWebsite ของ

# หน่วยงานภายในกรมที่ดิน

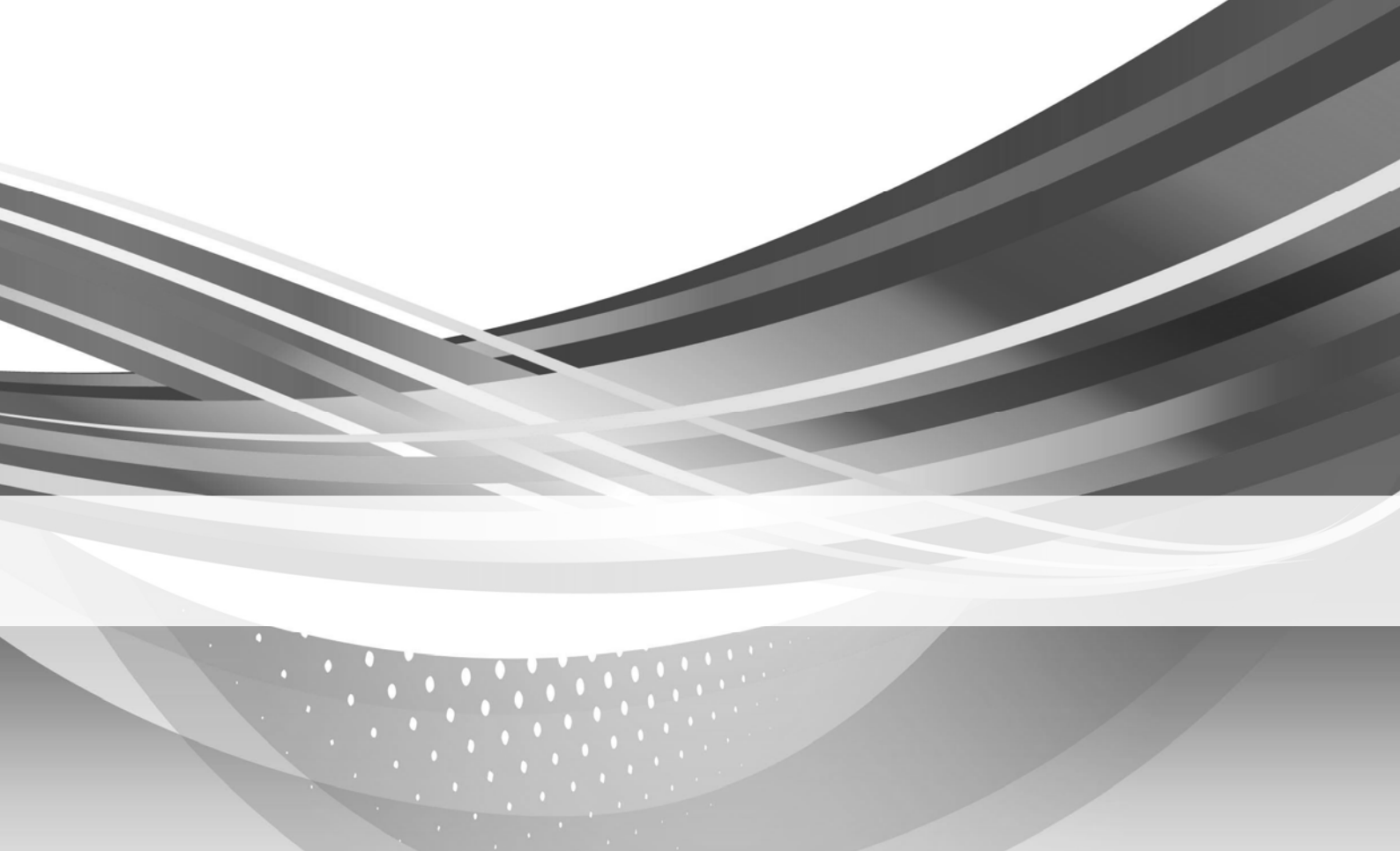

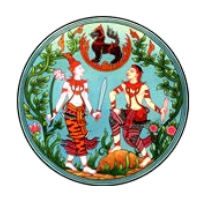

## การใช้งาน Library

Library เป็น Application ที่ใช้เก็บเอกสารต่างๆ ภายในเว็บไซต์

ซึ่ง Library ที่ใช้งานส่วนใหญ่จะมี ๒ ชนิด คือ

๑. Document Library เป็น Library ที่จะใช้เก็บเอกสาร ทั้ง MS Office, PDF หรือ Zip file ต่างๆ ตัวอย่างการใช้งาน Document Library ภายในเว็บไซต์ เช่น ข่าวประชาสัมพันธ์ หรือ หนังสือเวียน จะประกอบ ไปด้วย ๓ ส่วน คือ การสร้างที่เก็บไฟล์ การนำไฟล์เข้า และการสร้างส่วนของการแสดงผล

๑.๑. การสร้างที่เก็บไฟล์

๑.๑.๑. เลือก Setting > Add an app ดังรูป

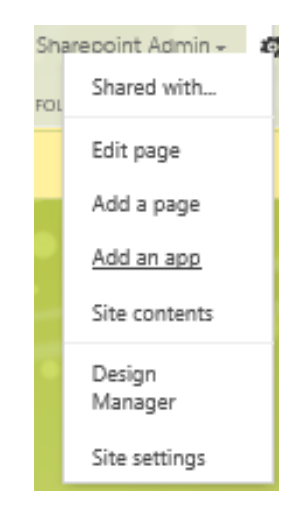

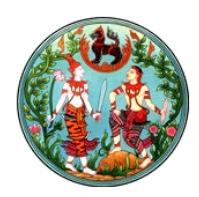

**๑.๑.๒.** เมื่อเลือก Add an app จะแสดงหน้าจอ ดังรูป

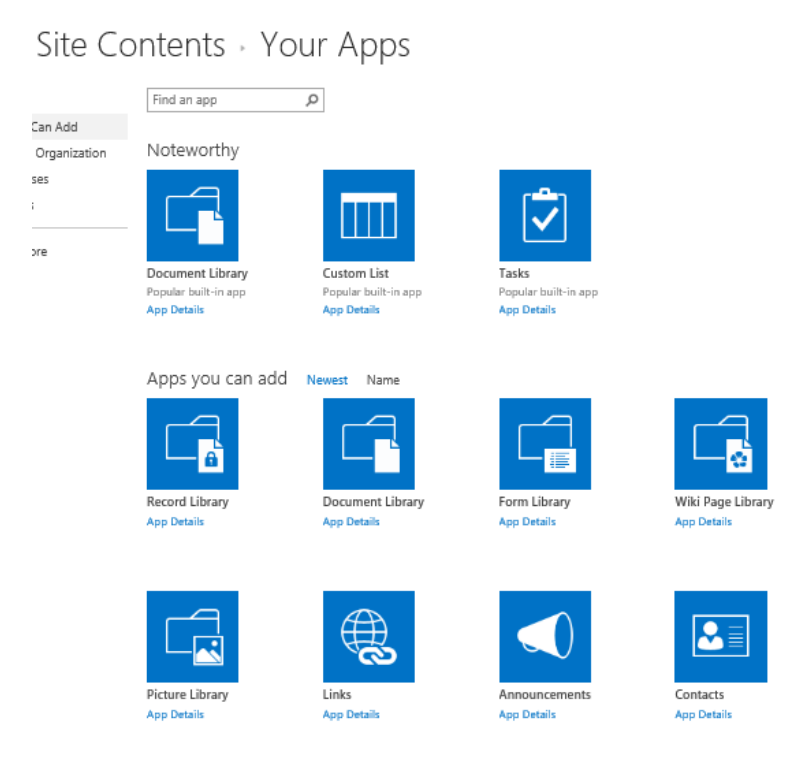

๑.๑.๓. คลิกเลือก Document Library จะแสดงหน้าจอ ดังนี้

| Adding Document Library                                                                    |       | ;             | × |
|--------------------------------------------------------------------------------------------|-------|---------------|---|
| Pick a name<br>You can add this app multiple times to your site. Give it a<br>unique name. | Name: |               | ] |
| Advanced Options                                                                           |       | Create Cancel | ] |

Name : ให้กรอกชื่อของ Document Library

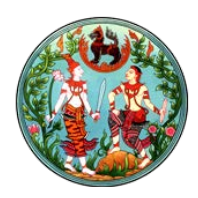

๑.๑.๔. กรอกชื่อของที่เก็บไฟล์ ในที่นี้ แนะนำให้เป็น "ข่าวประชาสัมพันธ์" หรือ
 "หนังสือเวียน" เพื่อให้ง่ายในการกลับมาดูและเอาไฟล์เข้า คลิก Create จะปรากฏ
 Document Library ที่สร้างใหม่ ดังรูป

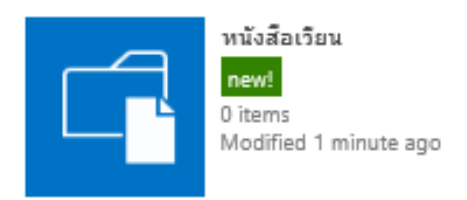

**๑.๒.** การนำไฟล์เข้า

๑.๒.๑. เลือก Site Setting >> Site Content ดังรูป

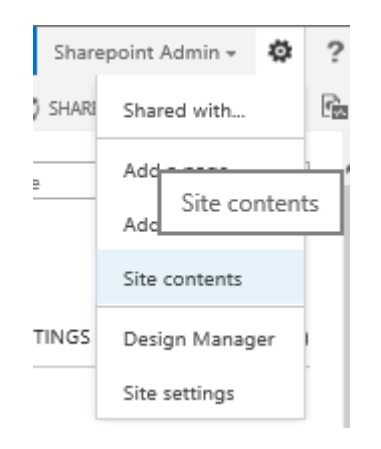

๑.๒.๒. เลือก Document Library ที่ทำการติดตั้งไว้๑.๒.๓. นำไฟล์เข้า โดยเลือกที่ new document

| Add a document |                                             |           | > |
|----------------|---------------------------------------------|-----------|---|
| Choose a file  |                                             | Browse    | ] |
|                | Upload files using Windows Explorer instead |           |   |
|                |                                             | DK Cancel |   |

Browse เลือกไฟล์ที่ต้องการนำเข้า แล้วคลิก OK

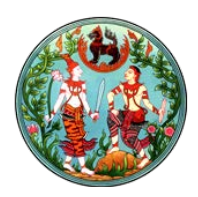

๑.๒.๔. แก้ไขไฟล์ที่นำเข้าเพื่อใส่ค่า Title โดย เลือกรายการไฟล์ที่นำเข้าใหม่ คลิก Ellipses ... แล้วเลือก Ellipses ... อีกครั้งหนึ่ง แล้วเลือก Edit Properties ดังรูป

| MARCH_2016.pdf<br>Changed by you on 24/6/2559 1-<br>Shared with flots of people<br>Inttp://nam.dol.go.th/hongkhaj/<br>OPEN SHARE POLLOW | X<br>424<br>2/MARCH_2X<br>Vie Ldit Propertie<br>Edit Properties<br>Check Out<br>Compliance Detail<br>Workflows<br>Download a Copy      |
|----------------------------------------------------------------------------------------------------|----------------------------------------------------------------------------------------------------|
|                                                                                                    | MARCH_2016.pdf<br>Changed by you on 24/6/2559 1-<br>Shared with lots of people<br>http://nam.dol.go.th/mongidhai/<br>OPEN SHARE FOLLOW |

เมื่อเลือก Edit Properties จะแสดง ดังรูป

| Name *                                         | MARCH_2016                                                      | .pdf |        |
|------------------------------------------------|-----------------------------------------------------------------|------|--------|
| Title                                          |                                                                 |      |        |
| Created at 24/6/2559<br>Last modified at 24/6/ | 14:24 by 🗆 Sharepoint Admin<br>2559 14:24 by 🗆 Sharepoint Admin | Save | Cancel |

ให้กรอกค่า Title ที่ต้องการให้แสดงที่หน้าแสดงผล คลิก Save

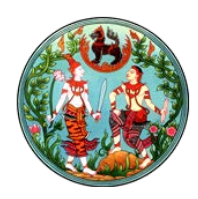

๑.๓. การสร้างส่วนของการแสดงผล

- **๑.๓.๑.** ไป Page ที่ต้องการให้แสดงผล
- ๑.๓.๒. Edit page โดยเลือก Setting > Edit page ดังรูป

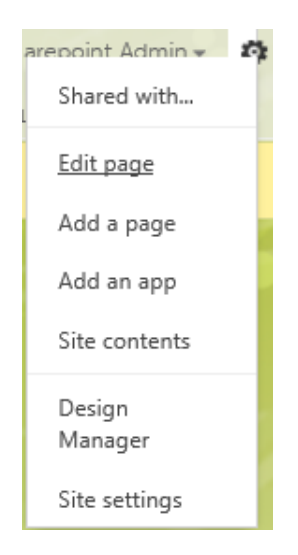

#### Page จะแสดงหน้าตา ดังรูป

|                                               | Acc = Wee      | Part             |                |
|-----------------------------------------------|----------------|------------------|----------------|
|                                               | Add a mer      | , Fail           |                |
| mn Right                                      | Column         |                  |                |
| dd a Web Part                                 |                | Acici a Web Part |                |
| nmarv Links                                   | 2              | 7eee 1           |                |
| ew Link                                       | - 2            | Zone I           |                |
| onfigure Styles                               | Add a Web Part |                  | Add a Web Part |
| Layout                                        |                |                  |                |
| เมนูหลัก                                      |                |                  |                |
| 🖶 หน้าหลัก                                    |                |                  |                |
| <ul> <li>เกี่ยวกับ<br/>สำนักที่ดิน</li> </ul> |                |                  |                |
| <ul> <li>จำวประชา<br/>สัมพันธ์</li> </ul>     |                |                  |                |
| หน่วยงานกาย<br>นอก                            |                |                  |                |
|                                               |                |                  |                |

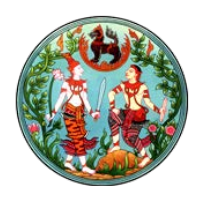

๑.๓.๓. เลือก Zone ที่ต้องการให้แสดงผล ( แนะนำให้เลือก Right Column ) >> คลิก Add a Web Part

| BROWSE PAGE PUBLISH |   |                 |                    |                   | 🗘 SHARE 🚖 FOLLOW                                   | STAC B | iave 🕆 R |
|---------------------|---|-----------------|--------------------|-------------------|----------------------------------------------------|--------|----------|
| Categories          |   | Parts           |                    | About the part    |                                                    |        |          |
| 🐚 Blog              | ^ | Categories      | Relevant Documents | Summary Links     | Content Query                                      |        |          |
| 📴 Business Data     |   | Content Query   | RSS Viewer         | Table Of Contents | Displays a dynamic view of content from your site. |        |          |
| Community           |   | Content Search  | Site Aggregator    | Term Property     |                                                    |        |          |
| 🔁 Content Rollup    |   | Project Summary | Sites in Category  | Timeline          |                                                    |        |          |
| Document Sets       | ~ | 4               | +                  |                   |                                                    |        |          |
| Upload a Web Part 👻 |   |                 |                    |                   | Add part to: Right Column                          |        |          |
|                     |   |                 |                    |                   |                                                    | Add    | Cancel   |

เมื่อมี Ribbon แสดง ในส่วนของ Categories เลือก Content Rollup ในส่วนของ Parts เลือก Content Query แล้วคลิก Add

| Right Column                                                  |                |  |  |  |
|---------------------------------------------------------------|----------------|--|--|--|
| Add a Web Part                                                |                |  |  |  |
| Content Query                                                 |                |  |  |  |
| To configure the query for this Web Part, open the tool pane. |                |  |  |  |
| Zone 2 Zone 1                                                 |                |  |  |  |
| Add a Web Part                                                | Add a Web Part |  |  |  |
|                                                               |                |  |  |  |

Content Query จะแสดงที่ Right Column ดังรูป

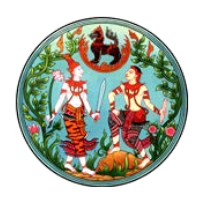

๑.๓.๔. ทำการติดตั้งค่า เพื่อให้ Web Part Content Query ดึงไฟล์จากที่เก็บมาแสดง๑.๓.๔.๑. คลิก Edit Web Part

| Right Column                                 |                        |                  |
|----------------------------------------------|------------------------|------------------|
| Add a                                        |                        |                  |
| Content Query                                | • 🗹<br>Minimize        |                  |
| To configure the query for this Web Part, op | Close<br>Edit Web Part |                  |
| Zone 2                                       | Zone 1                 | Edit Web<br>Part |
| Add a Web Part                               | Ad                     | Connections      |
|                                              |                        | Export           |
|                                              |                        |                  |

๑.๓.๔.๒. จะแสดงส่วนของการ Edit Web Part ดังรูป

| «Content Query ×                 |       |  |  |  |
|----------------------------------|-------|--|--|--|
| Content Query Tool Part          | \$    |  |  |  |
| Query Help                       |       |  |  |  |
| <ul> <li>Presentation</li> </ul> |       |  |  |  |
| ● Appearance                     |       |  |  |  |
| ■ Layout                         |       |  |  |  |
| Advanced                         |       |  |  |  |
| OK Cancel                        | Apply |  |  |  |

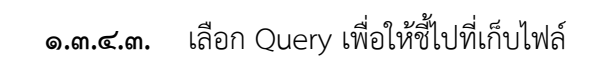

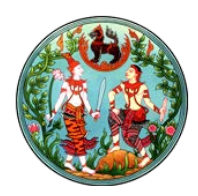

**๑.๓.๔.๔.** ในส่วนของ Source คลิก radio เลือก "Show items form the following list : " ดังรูป

| Source:                                                |  |  |
|--------------------------------------------------------|--|--|
| O Show items from all sites in this site collection    |  |  |
| O Show items from the following site and all subsites: |  |  |
| Browse                                                 |  |  |
| Show items from the following list:                    |  |  |
| Browse.                                                |  |  |

## **๑.๓.๔.๕.** คลิก Browse เพื่อชี้ไปที่เก็บไฟล์

| Select List or Library Web                                                                                                    | page Dialog |
|----------------------------------------------------------------------------------------------------|-------------|
|                                                                                                    |             |
| 🛪 君 ditilitarandikadanfaft                                                                                                    |             |
| aracanaakkaraatek 🚝 🖬                                                                                                    |             |
| a a bke-for-man                                                                                                    |             |
| @ IS Documents                                                                                                    |             |
| 🗃 🎼 Drop Off Library                                                                                                    |             |
| 😸 🖾 Images                                                                                                    |             |
| a 🔂 Pagos                                                                                                    |             |
| Carles Star Assets                                                                                                    |             |
|                                                                                                    |             |
| 😹 😨 Workflow Tasks                                                                                                    |             |
| and the second second s |             |
| 🐨 📴 sanatrasasaani                                                                                                    |             |
| 🕷 🔂 sanatsusaum2                                                                                                    |             |
| 🗑 🌇 sanars-gilashsarau                                                                                                    |             |
| 🐨 🐨 แนนสมนตาม ความต้องหว่างในโนการให้อานเว็บไซต์                                                                                                    |             |
| 🗃 🔊 Sessetha                                                                                                    |             |
| indinderinedererin 🔂 🖷                                                                                                    |             |
| 🛞 📴 🕄 🖓 🐨                                                                                                    |             |
| 🛥 📆 ขาวประการในกันที่สายการที่สืบสายออกาย                                                                                                    |             |
| arrentalij 🗟 🔊                                                                                                    |             |
| 🕷 🔊 ประกอบสามหนายการสามสามสาม                                                                                                    |             |
| 🗃 🐷 ประกุญปฏิสายขณฑาลสุขมร์เสียงสระจะกัดสลิตร                                                                                                    |             |
| 🗃 🔊 ประชุมปูลทางหารชุมสมสีกรางออกโอนตร์สีดกา7.03.59                                                                                                    |             |
| a a shuffi                                                                                                    |             |
| a a piltannu                                                                                                    |             |
| and a second second sec |             |
| 🖝 📷 Talaninininin                                                                                                    |             |
| a lig velocitation                                                                                                    |             |
| 🐨 🌄 หนึ่งสียเวียนกายใน                                                                                                    |             |
| Breakpeakkerenitek 🛼 🖬                                                                                                    |             |
| araineanaitheanaithe 🛼 🕷                                                                                                    |             |
| 🐱 🔜 สำนักงานประกรโดงงาวพัฒนากรมที่สังห                                                                                                    |             |
| gitamukkernalnike ই 🕷                                                                                                    |             |
| 🖌 🔜 สำนักมาตรฐานและส่วนสินการวิวิวัต                                                                                                    |             |
| 😹 🚓 สำนักการการเป็นแห้งน                                                                                                    |             |
| 🖌 🔜 สำนักมาตรฐานการออกหนึ่งชื่อสำคัญ                                                                                                    |             |
| 😹 📑 สำนักสองชื่อสุขกิจอดีสถาในหรือส                                                                                                    |             |
| a 🔤 act                                                                                                    |             |
|                                                                                                    | oc          |
|                                                                                                    |             |
| <                                                                                                    |             |

คลิก OK

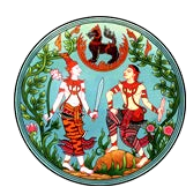

๑.๓.๔.๖. ในส่วนของ Presentation เพื่อให้ไฟล์ที่ถูกนำเข้าล่าสุดอยู่ด้านบน ดังนั้น ใน ส่วนของ Sort items by : ให้เลือก ID และ Show items in descending order และจำเป็นต้องกำหนดจำนวนการแสดงผลด้วยว่าต้องการให้แสดงเท่าไหร่ ให้เลือก checkbox หน้า "Limit the number of Items to display" และ ใส่จำนวน รายการที่จะแสดงที่ Item limit ในที่นี้ให้แสดง ๕ รายการ ดังรูป

| Sort Items by:                                          |   |
|---------------------------------------------------------|---|
| D                                                       | ~ |
| Show items in ascending order.                          |   |
| Show items in descending order.                         |   |
| ⊡Limit the number of items to display<br>litem limit: 5 |   |

๑.๓.๔.๗. ในส่วนของ Style ให้เลือก Item Style เป็น Bulleted title ดังรูป

| Styles:        |        |
|----------------|--------|
| Group style:   |        |
| Default        | $\sim$ |
| Item style:    |        |
| Bulleted title | ~      |

๑.๓.๔.๘. คลิก OK และ Save Page

**หมายเหตุ** หากไม่มีไฟล์อยู่จะไม่มีการแสดงผล

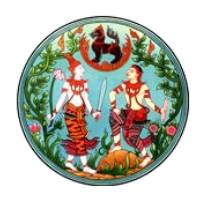

 b. Picture Library เป็น Library ที่จะใช้เก็บรูปภาพ ต่างๆ โดยจะประกอบไปด้วย ๓ ส่วน คือ การ สร้างที่เก็บรูปภาพ การนำไฟล์รูปภาพเข้า และการสร้างส่วนของการแสดงผล
 ๒.๑. การสร้างที่เก็บไฟล์

**๒.๑.๑.** เลือก Setting > Add an app ดังรูป

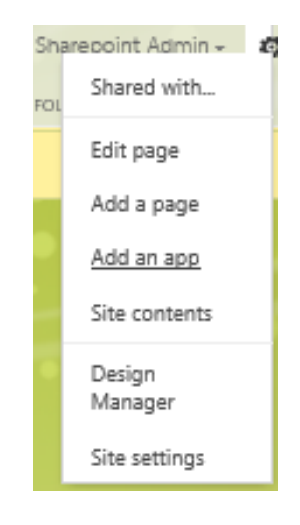

**๒.๑.๒.** เมื่อเลือก Add an app จะแสดงหน้าจอ ดังรูป

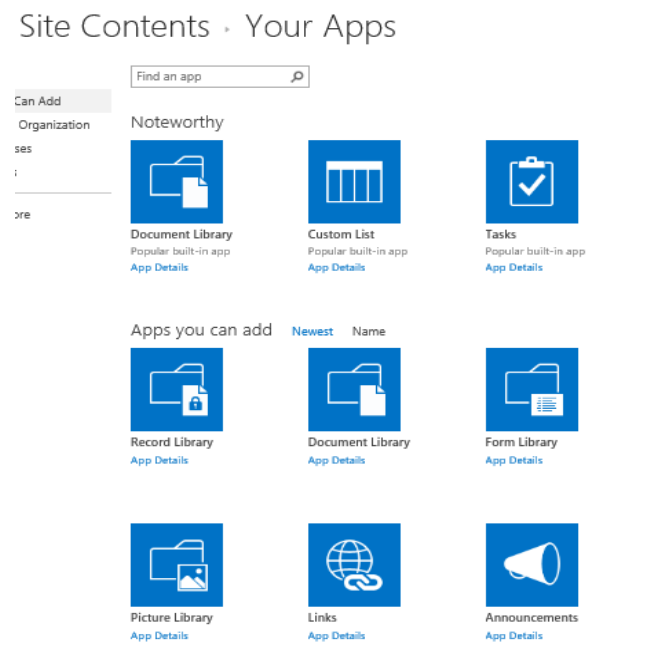

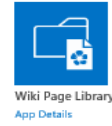

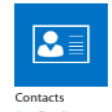

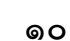

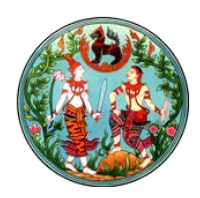

๒.๑.๓. คลิกเลือก Picture Library จะแสดงหน้าจอ ดังนี้

| Adding Picture Library                                                                                         | ×     |
|----------------------------------------------------------------------------------------------------|-------|
| Pick a name<br>You can add this app multiple times to your site. Give it a<br>unique name.<br>Advanced Options | Name: |

Name : ให้กรอกชื่อของ Document Library

๒.๑.๔. กรอกชื่อของที่เก็บไฟล์ คลิก Create จะปรากฏ Picture Library ที่สร้างใหม่ ดังรูป

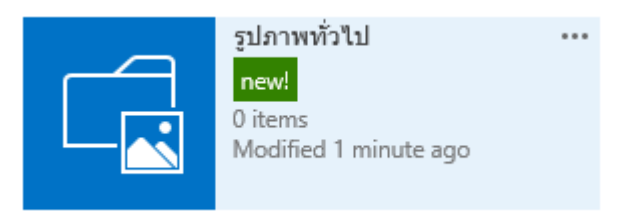

**๒.๒.** การนำไฟล์เข้า

**๒.๒.๑.** เลือก Site Setting >> Site Content ดังรูป

| Share   | point Admin <del>+</del> | ø    | ?   |
|---------|--------------------------|------|-----|
| ) SHARI | Shared with              |      | 600 |
| 2       | Add<br>Site cont<br>Add  | tent | s   |
|         | Site contents            |      |     |
| TINGS   | Design Manage            | r    |     |
|         | Site settings            |      |     |

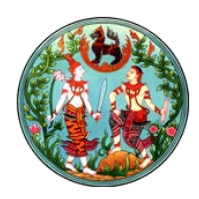

๒.๒.๒. เลือก Picture Library ที่ทำการติดตั้งไว้๒.๒.๓. นำไฟล์เข้า โดยเลือกที่ new document

| Add a picture |                                             | × |
|---------------|---------------------------------------------|---|
| Choose a file | Browse                                      |   |
|               | Upload files using Windows Explorer instead |   |
|               | OK Cancel                                   |   |

Browse เลือกไฟล์ที่ต้องการนำเข้า แล้วคลิก OK

๒.๒.๔. แก้ไขไฟล์ที่นำเข้าเพื่อใส่ค่า Title โดย เลือกรายการไฟล์ที่นำเข้าใหม่ คลิก Ellipses ...
 แล้วเลือก Ellipses ... อีกครั้งหนึ่ง แล้วเลือก Edit Properties ดังรูป

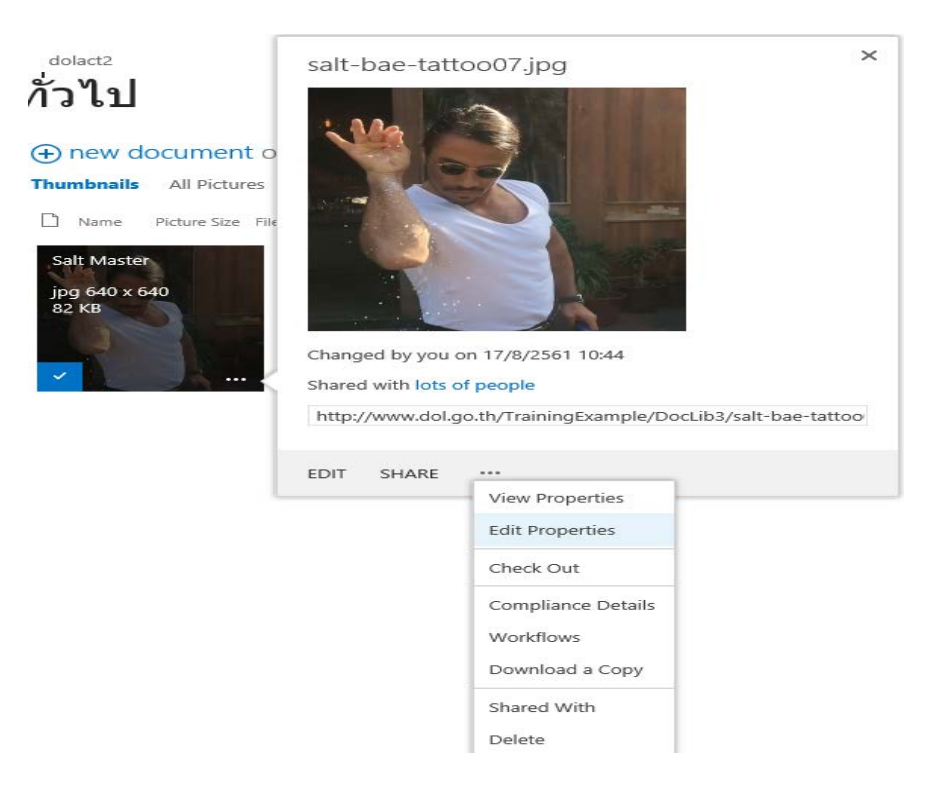

ให้กรอกค่า Title ที่ต้องการให้แสดงที่หน้าแสดงผล คลิก Save

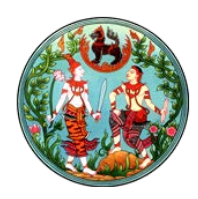

#### **๒.๓.** การสร้างส่วนของการแสดงผล

**๒.๓.๑.** ไป Page ที่ต้องการให้แสดงผล

**๒.๓.๒.** Edit page โดยเลือก Setting > Edit page ดังรูป

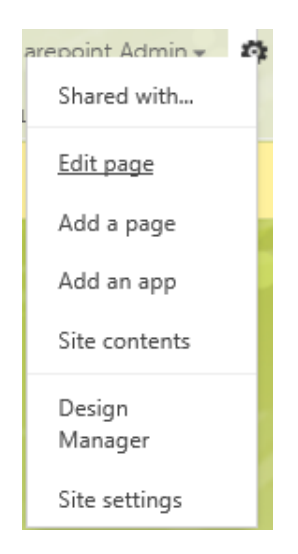

#### Page จะแสดงหน้าตา ดังรูป

| SIC LURUA                                                            |                               |
|----------------------------------------------------------------------|-------------------------------|
|                                                                      | Add a Web Part                |
| umn                                                                  | Right Calumn                  |
| kdd a Web Part                                                       | Add a Web Part                |
| mmarv Links                                                          | Zone 2 Zone 1                 |
| New Link<br>Vew Group<br>Configure Styles<br>I Layout<br>Decemen     | Add a Web Part Add a Web Part |
| เมนูหลัก                                                             |                               |
| <ul> <li>ש หน้าหลัก</li> <li>มี เกี่ยวกับ<br/>สำนักที่ดิน</li> </ul> |                               |
| <ul> <li>จำวประชา<br/>สัมพันธ์</li> </ul>                            |                               |
| หน่วยงานกาย<br>นอก                                                   |                               |
|                                                                      |                               |

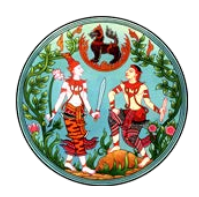

## ๒.๓.๓. เลือก Zone ที่ต้องการให้แสดงผล >> คลิก Add a Web Part

| Categories                                                 | Parts                       | About the part               |                   |             |
|------------------------------------------------------------|-----------------------------|------------------------------|-------------------|-------------|
| Ta Apps                                                    | Content Editor              | Picture Library Slidesh      | low Web Part      |             |
| SResources:ReportServerResources,ReportViewerWebPartGroup; | Get started with your site  | Use to display a slideshow o | of images and pho | otos from a |
| <u>a</u> aa                                                | 🛃 mage Viewer               | picture library.             |                   |             |
| 늘 Amrein Engineering                                       | Media Web Part              |                              |                   |             |
| 🔁 Blog                                                     | Page Viewer                 |                              |                   |             |
| 🔁 Business Data 🗸 🗸                                        | Picture Library Slideshow W |                              |                   |             |
| Upload a Web Part 👻                                        | Script Editor               | Add part to: Right Column    | •                 |             |
|                                                            | Silverlight Web Part        |                              | -                 |             |
|                                                            | 4 ÷                         |                              |                   |             |
| Â                                                          |                             |                              | Add               | Cancel      |

### ที่ Categories เลือก Media and Content --> ที่ Parts เลือก Picture Library Slideshow

| Add a Web Part                                                        |
|-----------------------------------------------------------------------|
| Picture Library Slideshow Web Part                                    |
| Start by editing this webpart to select a Picture Library to display. |

๒.๓.๔. ทำการ Configuration Web Part เพื่อให้ชี้ไปที่เก็บรูปภาพ

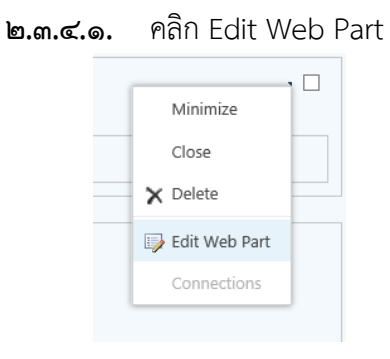

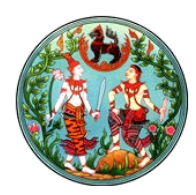

| • Picture Library Slideshow Web Part 🗙 |
|----------------------------------------|
| \$                                     |
| Duration to Show Picture (seconds)     |
| 15                                     |
| Picture Library                        |
| banner 🗸                               |
| Library View                           |
| All Pictures 🗸                         |
| Picture Display Mode                   |
| Random Order                           |
| Display with                           |
| Title only below image                 |
| Show Toolbar                           |
|                                        |
| Layout                                 |
| Advanced                               |
| OK Cancel Apply                        |

**๒.๓.๔.๒.** จะแสดงส่วนของการ Edit Web Part ดังรูป

Duration to Show Picture (seconds) :เป็นการกำหนดระยะเวลาในการแสดงรูปภาพ แต่ละรูป โดยหน่วยของเวลาเป็นวินาที

Picture Library : ให้เลือก Picture Library ที่ทำการเก็บรูปภาพที่ต้องการจะนำเสนอ คลิก OK

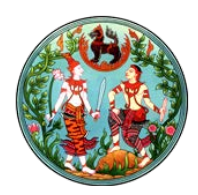

๒.๓.๔.๓. คลิก Save หน้า Page จะแสดงรูปภาพแบบ Slide Show ดังรูป

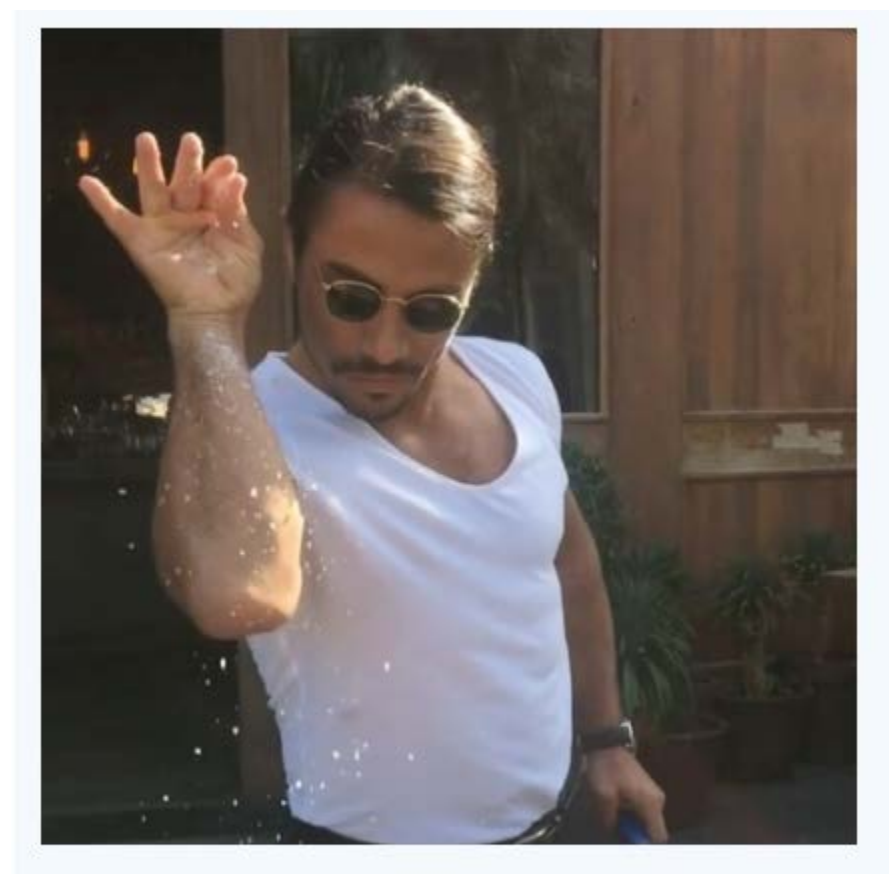

Salt Master

44 11 66

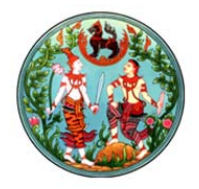

### การบริหารจัดการ Page

Page เป็นส่วนประกอบหลักของการทำงานใน Site ดังนั้นการบริหารจัดการ Page มี ๒ ขั้นตอน ได้แก่

- การสร้าง Page ใหม่
- การแก้ไข Page
- ด. การสร้าง Page

ขั้นตอนการสร้าง Page ดังนี้

**๑.๑.**Login เข้าสู่ Site

๑.๒.เมนู Add a page โดย เลือก Setting > Add a page ดังรูป

|                             | ites Sha           | repoint Admin 🚽 🚦 | * |  |
|-----------------------------|--------------------|-------------------|---|--|
|                             | RE 🟠 FOL           | Shared with       |   |  |
|                             |                    | Edit page         |   |  |
|                             |                    | Add a page        |   |  |
|                             |                    | Add an app        | 6 |  |
|                             |                    | Site contents     |   |  |
|                             |                    | Design<br>Manager |   |  |
|                             |                    | Site settings     |   |  |
|                             |                    |                   |   |  |
|                             |                    |                   |   |  |
| Add a page                  |                    |                   |   |  |
| Give it a name              |                    |                   |   |  |
|                             | o.th/landdoc/pages |                   |   |  |
| Find it at http://nam.dol.g |                    |                   |   |  |

ที่ช่อง Give it a name ใส่ชื่อ Page ที่ต้องการสร้าง

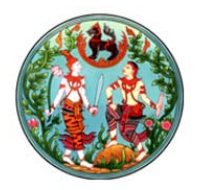

คลิก Create จะได้หน้า Page ใหม่ ดังรูป

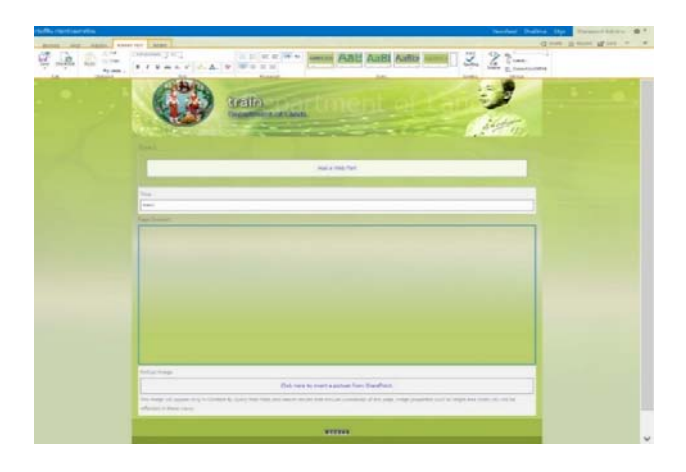

๑.๓. Ribbon แสดงเมนู เพื่อใช้ในการ Customize Page

| กรมที่ดิน กระทรวงมหาดไทย                                                                                                    |                                                   |                              |                                               | Newsfee         | d OneDrive Sites | Sharepoint Admin <del>+</del> | Ø 1 |
|----------------------------------------------------------------------------------------------------|---------------------------------------------------|------------------------------|-----------------------------------------------|-----------------|------------------|-------------------------------|-----|
| BROWSE PAGE PUBLISH FORMAT TEXT INSERT                                                                                                    |                                                   |                              |                                               |                 | 🗘 SHARE 🏠        | FOLLOW 😭 SAVE                 | r 🛛 |
| Save Check Out Check Out C | E-mail a Alert Popularity<br>Link Me., Popularity | Preview Page Claroting Links | Library Library<br>Settings Permissions Pages | Tags &<br>Notes |                  |                               |     |

#### ๑.๔. Banner หากต้องการกำหนดชื่อของ Banner ให้กรอกข้อความที่ต้องการ ที่ช่อง Title

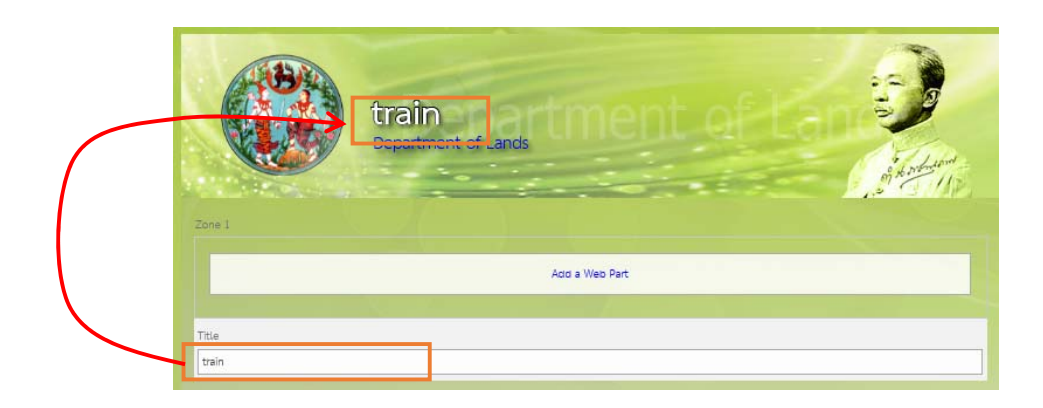

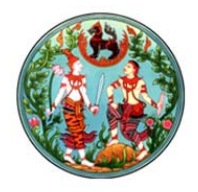

๑.๕. Page Layout คือตำแหน่งที่ผู้ดูแลสามารถเอาเนื้อหา จัดวางบนหน้า Page โดยผู้ดูแลสามารถ

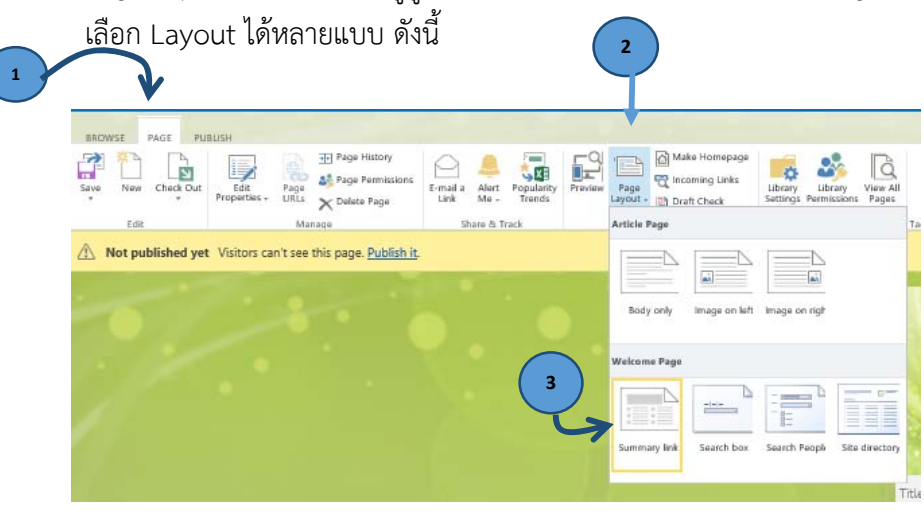

- เลือก Page
- เลือก Page Layout
- เลือก Summary link

หน้า Page จะแสดง ดังรูป

|             | train<br>Decartment of Lance | ment         |               |
|-------------|------------------------------|--------------|---------------|
| The frain   |                              |              |               |
| Fap         |                              |              |               |
|             | Add a                        | Web Part     |               |
| lone 3      |                              |              |               |
|             | Ade                          | I a Web Part |               |
| cell Column | Right Column                 | Add a Web    | ~             |
|             | Zarej                        | 1            | tee 1         |
|             | Add a Web Pa                 | и.           | Add a Web Rat |
| besi 4      |                              |              |               |
|             | Ada                          | I a Web Part |               |
|             |                              |              |               |
|             |                              |              |               |

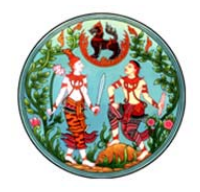

๒. การแก้ไข Page
 ขั้นตอนการแก้ไข Page ดังนี้
 ๒.๑.เลือก Page ที่ต้องการแก้ไข
 วิธีการไป Page ที่ต้องการ ดังนี้
 คลิก Link ไป Page ที่ต้องการ
 หากหา Link ไปที่ Page ไม่เจอ เลือก Setting > Site contents ดังรูป

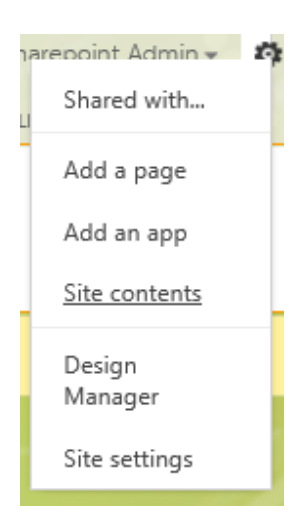

เมื่อเลือก Site contents จะแสดงหน้าจอ ดังรูป

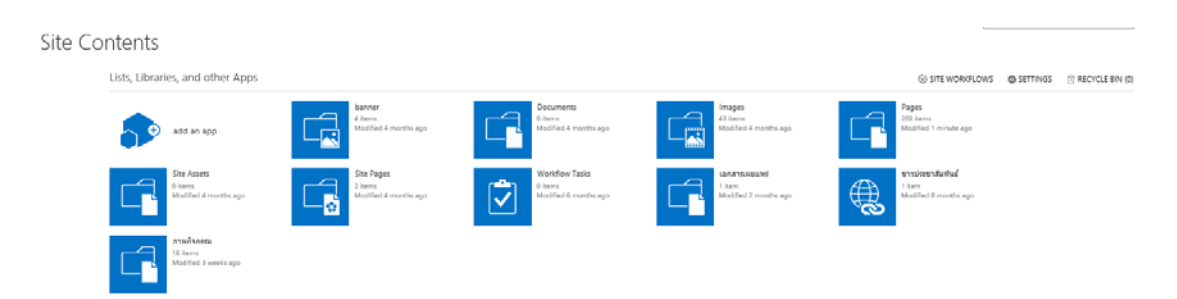

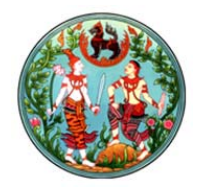

#### ให้คลิกที่ Page

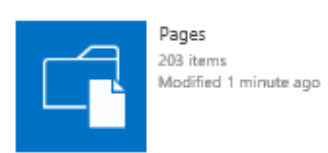

จะแสดงรายการ Page ทั้งหมดของ Site ให้เลือก Page ที่ต้องการแก้ไข โดนคลิกที่ชื่อ Page

๒.๒. Edit page โดยเลือก Setting > Edit page ดังรูป

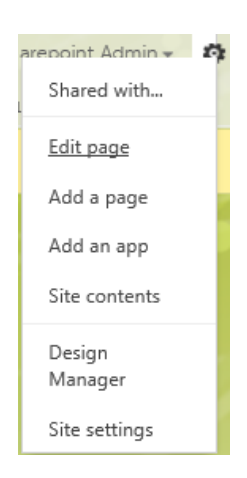

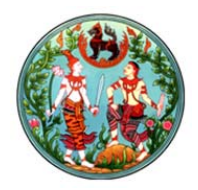

## Page จะแสดงหน้าตา ดังรูป

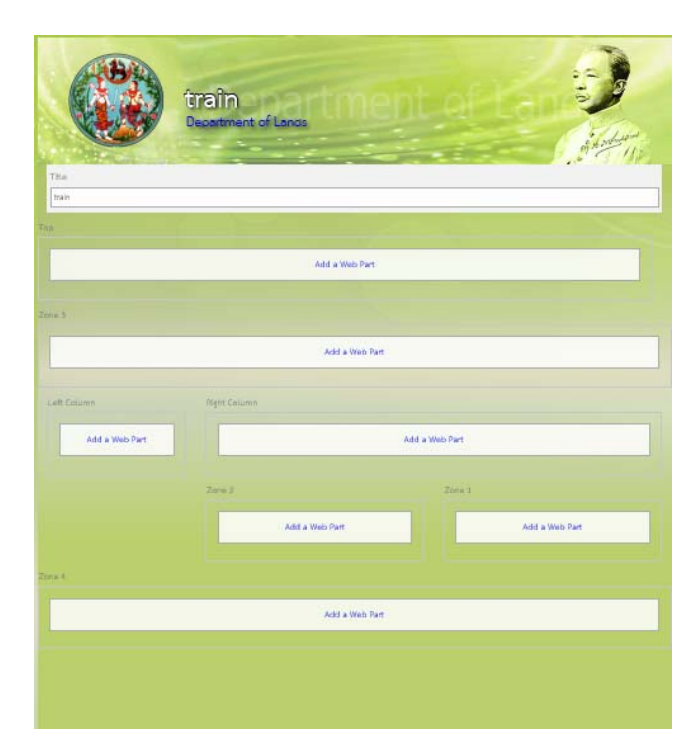

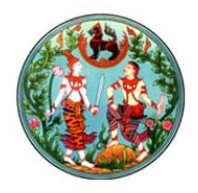

## การสร้างตัวนับจำนวนสถิติการเข้าใช้งานหน้า Page

การนับจำนวนสถิติ เป็นการนับจำนวนการเปิด Page ที่มีตัวนับวางอยู่ วิธีการนำตัวนับสถิติไปวาง ทำได้

- ดังนี้
- ๑. เลือก Page ที่ต้องการวางตัวนับ
- ๒. เลือก Setting >> เลือก Edit Page

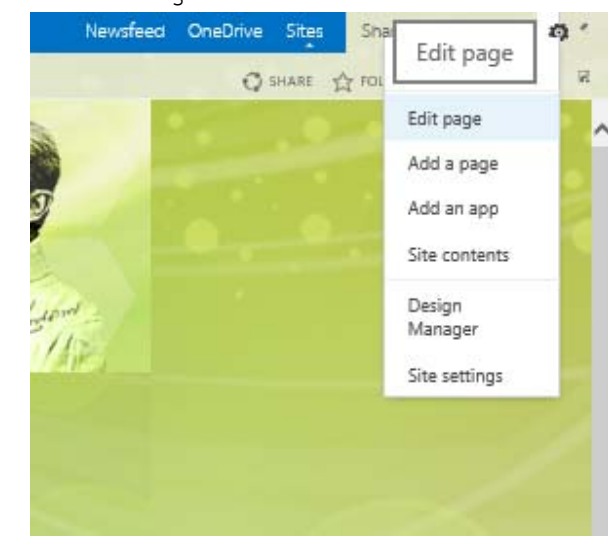

๓. เมื่อ Page อยู่ในสถานะ Edit จะแสดง Zone เพื่อสามารถนำตัวนับสถิติไปวางได้ เลือกตำแหน่งที่
 ต้องการวางตัวนับ โดยตัวนับนี้เมื่อ แสดง Page แล้วจะไม่แสดงที่หน้าจอ ดังนั้น แนะนำว่า วางไว้
 zone ล่างสุด คลิก Add a Web Part >> ที่ Categories เลือก นับจำนวนสถิติ >> ที่ Parts เลือก
 นับจำนวนสถิติ >> คลิก Add

| Categories             |   | Parts           |   | About the part                                  |
|------------------------|---|-----------------|---|-------------------------------------------------|
| SharePointable         | ^ | 🔲 นับจำนวนลถิติ |   | นับจำนวนสถิติ                                   |
| 📩 Social Collaboration |   | *               | * | Displays the page hit count of the current page |
| 🛅 ไปที่มีอย            |   |                 |   |                                                 |
| 늘 ນັບຈຳນວນສຄີສິ        |   |                 |   |                                                 |
| 🛅 Miscellaneous        | Y |                 |   |                                                 |
| Upload a Web Part 👻    |   |                 |   |                                                 |
|                        |   |                 |   | Add part to: Zone 4                             |

๔. คลิก Save จะแสดงตัวเลขด้านล่าง

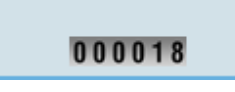

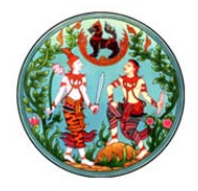

การสร้าง Link ภายในและภายนอก

การสร้าง Link ไปยังหน้าต่าง ๆ ทั้งภายใน Site เอง หรือ ภายนอก ทำได้ ดังนี้

- ๑. เลือก Page ที่ต้องการ
- ๒. เลือก Setting --> เลือก Edit page

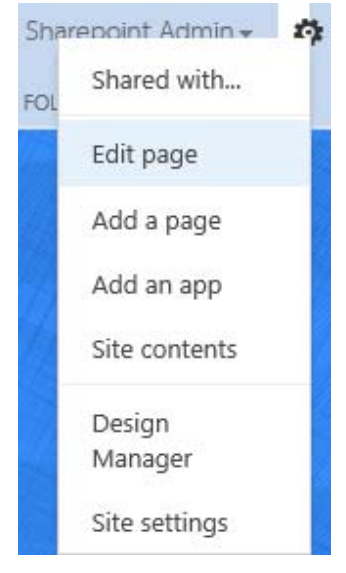

๓. เลือก Zone ที่ต้องการให้แสดง Link คลิก Add a Web Part

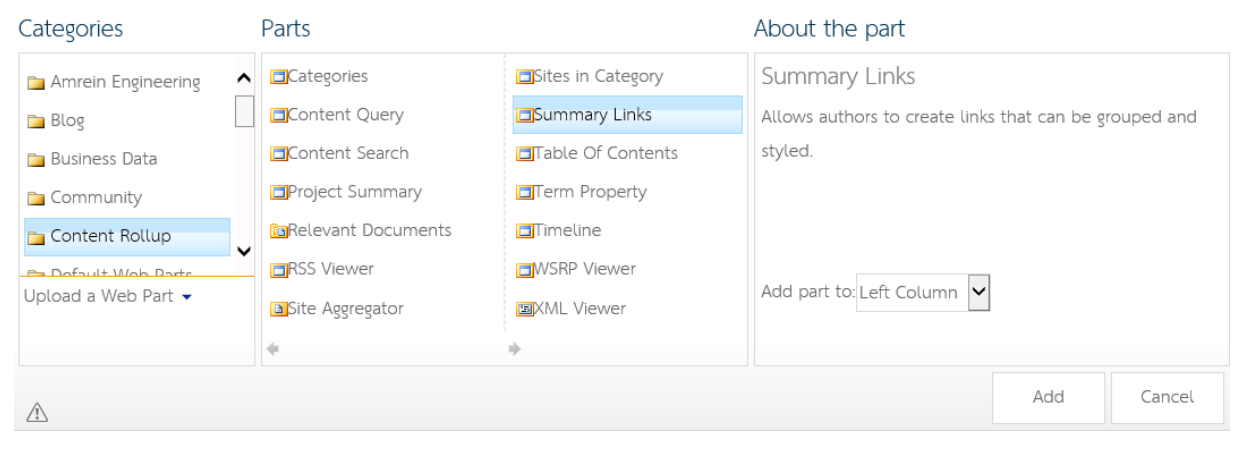

ที่ Categories เลือก Content Rollup --> ที่ Parts เลือก Summary Links --> คลิก Add

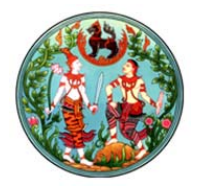

๙. ทำการเพิ่ม Link โดยคลิกที่ New Link

| Specify the information for this summary link. The<br>displayed for the link URL. The information that th<br>depends on the style you choose. | title is the link text<br>e summary link displays |
|----------------------------------------------------------------------------------------------------|---------------------------------------------------|
| Create a link to an item                                                                                                    |                                                   |
| ○ Create a link to a person                                                                                                    |                                                   |
| Title:                                                                                                    |                                                   |
|                                                                                                    |                                                   |
| Description:                                                                                                    |                                                   |
|                                                                                                    |                                                   |
|                                                                                                    | Check Spelling                                    |
|                                                                                                    |                                                   |
| Link URL: (Test link)                                                                                                    |                                                   |
| http://                                                                                                    | Browse                                            |
| Open link in new window                                                                                                    |                                                   |
| Tooltip:                                                                                                    |                                                   |
|                                                                                                    |                                                   |
| Image URL: (Test link)                                                                                                    |                                                   |
|                                                                                                    | Browse                                            |
|                                                                                                    |                                                   |

โดยทำการกำหนด Title และ Link URL เมื่อเสร็จแล้วคลิก OK

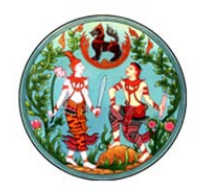

ОK

Cancel

๕. สร้าง Group สำหรับจัดกลุ่มของ Link ต่าง ๆ โดยคลิกที่ New Group

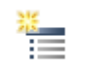

Create a new group to organize links on the page. The group header name typically appears above a group of links.

| Link ภายเน |  |
|------------|--|

#### ๖. คลิก Save หน้า Page จะแสดง Link ที่ได้เพิ่ม

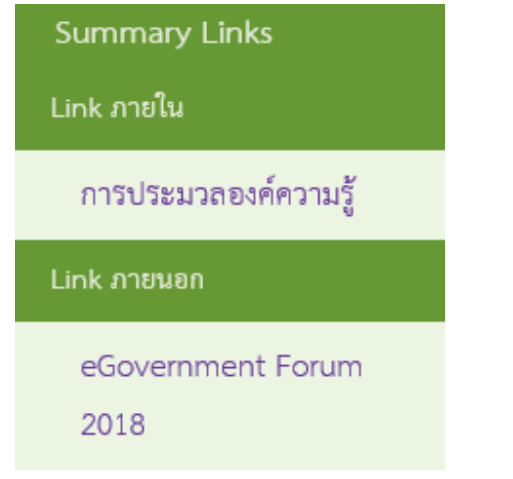

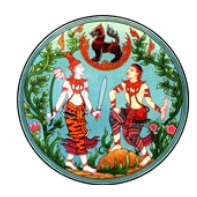

#### ภาพกิจกรรม

ภาพกิจกรรม เป็น การประชาสัมพันธ์กิจกรรมที่หน่วยงานได้ทำผ่านมาแล้ว ในรูปแบบของรูปภาพ ดังนั้น การสร้างภาพกิจกรรมจึงเป็นส่วนหนึ่งของเว็บไซต์

ขั้นตอนการสร้างภาพกิจกรรมจะประกอบไปด้วย ๓ ส่วนคือ การสร้างที่เก็บไฟล์ภาพกิจกรรม การนำไฟล์ ภาพกิจกรรมเข้า และการสร้างส่วนแสดงผลของภาพกิจกรรม

- ด. การสร้างที่เก็บไฟล์
  - ๑.๑. เลือก Setting > Add an app เมื่อเลือก Add an app จะแสดงหน้าจอ ดังรูป

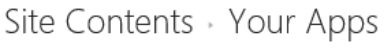

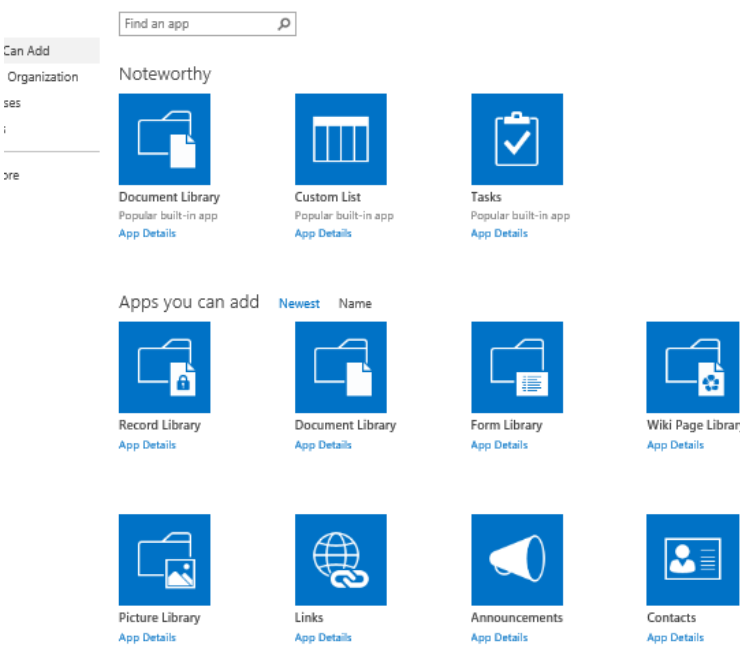

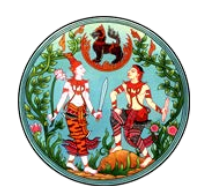

| <b>๑.๒.</b> คลิกเลือก ActLibraryTemplate จะแสดงหน้าจอ ดังนี้                                  |        |        |   |
|-----------------------------------------------------------------------------------------------|--------|--------|---|
| ActPicLibraryTemplate<br>App Details                                                          |        |        |   |
| Adding Picture Library                                                                        |        |        | × |
| Pick a name Name:<br>You can add this app multiple times to your site. Give it a unique name. |        |        |   |
| Advanced Options                                                                              | Create | Cancel |   |

### Name : ให้กรอกชื่อของที่เก็บภาพกิจกรรม

๒. การนำไฟล์เข้า

**๒.๑.**เลือก Site Setting >> Site Content

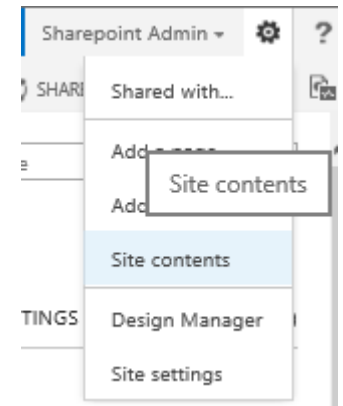

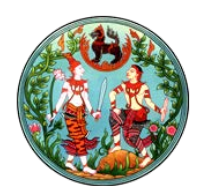

|                                                                                              | ActPic<br>new!<br>0 items<br>Modified 3 minutes ago                                                                         |
|----------------------------------------------------------------------------------------------|----------------------------------------------------------------------------------------------------|
| BROWSE FILES LIBRARY                                                                         |                                                                                                    |
| боайокпозванActPic                                                                           | dolact2                                                                                                    |
| หน้าหลัก                                                                                     |                                                                                                    |
| เกี่ยวกับกรม<br>ประวัติกรมที่ดิน<br>รายชื่ออธิบดีกรมที่ดิน<br>โครงสร้างการแบ่งส่วน<br>ราชการ | Thumbnails All Pictures detail ···· Find a file 🔎<br>lcon รายละเอียดกิจกรรม<br>There are no files in the view "Thumbnails". |

## **๒.๒.** คลิกเลือก Library ที่สร้างขึ้นมาใหม่ จะแสดงหน้าจอ ดังนี้

## ๒.๓.สร้าง Folder ที่ใช้เก็บภาพกิจกรรม โดยเลือกที่ FILES → New Folder ดังรูป

| Image: Solution of the constraint of the constraint of | BROWSE FILES                                                                                                    | LIBRARY                                                                                                    |  |  |  |  |  |  |
|----------------------------------------------------------------------------------------------------|----------------------------------------------------------------------------------------------------|----------------------------------------------------------------------------------------------------|--|--|--|--|--|--|
| New Folder       หน้าหลัก     Create a new folder in this library.       เกี่ยวกับกรม     Thumbnails       ประวัติกรมที่ดิน     Icon       รายชื่ออลธิบดีกรมที่ดิน     Icon       รายชื่ออลธิบดีกรมที่ดิน     There are no files in the view "Thumbnails".       ราชการ     Create a new folder       X       Name *                                                                                                    | New Document New                                                                                                    | New Folder Open & Check Out Check Out Check Out Open & Check Out Open & Check Open & Check Out Open & Check Open & Check Open & Check Open & Check Open & Check Open & Check Open & Check Open & Check Open & Chec |  |  |  |  |  |  |
| มายกับนั้น     Thumbnails     All Pictures     detail     Find a file     p       ประวัติกรมที่ดิน     เcon     รายสะเอียดกิจกรรม       โครงสร้างการแบ่งส่วน     There are no files in the view "Thumbnails".       ราชการ     Create a new folder       Name *     Save                                                                                                    | หน้าหลัก                                                                                                    | New Folder<br>Create a new folder in this library.                                                                                                    |  |  |  |  |  |  |
| Create a new folder × Name * Save Cancel                                                                                                    | เกียวกับกรม Thumbnails All Pictures detail ··· Find a file 🔎<br>ประวัติกรมที่ดิน<br>รายชื่ออธิบดีกรมที่ดิน <sup>Icon</sup> รายละเอียดกิจกรรม<br>โครงสร้างการแบ่งส่วน There are no files in the view "Thumbnails".<br>ราชการ |                                                                                                    |  |  |  |  |  |  |
| Name *                                                                                                    | Create a nev                                                                                                    | x folder                                                                                                    |  |  |  |  |  |  |
|                                                                                                    | Name *                                                                                                    | Save Cancel                                                                                                    |  |  |  |  |  |  |

Name : ให้กรอกชื่อของ Folder แนะนำให้ตั้งตามวันที่ ที่ทำกิจกรรม เช่น 20180801

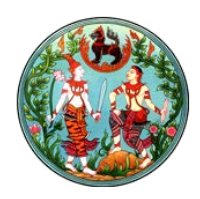

๒.๔.เปลี่ยน Content Type ของ Folder ให้เป็น Folder\_ภาพกิจกรรม โดยเลือก Edit Properties ดังรูป

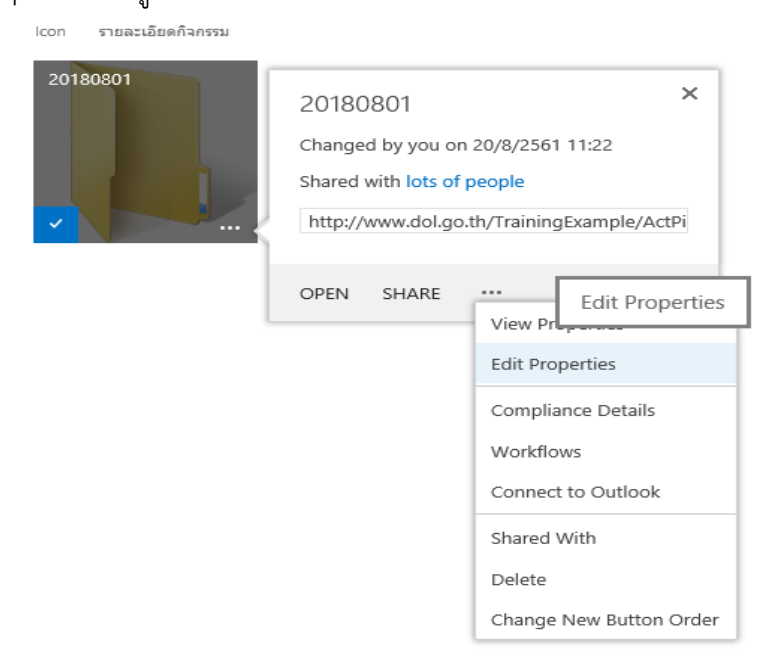

หลังจากเปลี่ยน Content Type จะได้ผล ดังรูป

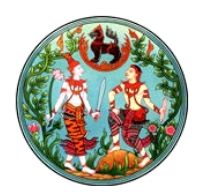

| Content Type                                                             | Folder_ภาพกิจกรรม                                                                                                    |
|--------------------------------------------------------------------------|----------------------------------------------------------------------------------------------------|
| Name *                                                                   | 20180801                                                                                                    |
| Title                                                                    | 20180801<br>การดังชื่อไฟล์และไตเร็ตทรอรี่<br>1. ควรใช้คำกาษาอังกฤษที่กระยับ สั้น และส้อความหมาย เพื่อให้ Search engine คัน<br>พบใด้ง่าย (หลีกเลี่ยงการใช้กาษาไหย)<br>2. คำภาษาอังกฤษที่ใช้ ควรเป็บคัวทีมท์เล็ก (a-z) และ/หรือผสมด้วเลข(0-9)<br>3. กรณีที่มีค่าหลายค่าประกอบกัน ให้ใช้เครื่องหมาย Hyphen "-" เชื่อมระหว่างค่า<br>(หลีกเลี่ยงการใช้เครื่องหมาย space (ช่องว่าง) และเครื่องหมาย Underscore "_")<br>4. การตั้งชื่อแห็นเอกสาร ควรใช้วันที่สร้างหรือและแห้นอกสารกำกับหน้าชื่อแห้ม<br>เอกสาร ในรูปแบบ yyymmdd เช่น เอกสารที่สร้างรันต์ 7 มิถุนายน 2555 ให้กำหนด<br>ชื่อเป็น 20120607-digital-media.doc<br>a. กรณีที่มีการแก้ไขเอกสารตั้งกล่าวในวินัยกันไฟเดิมกุ่นของการแก้ไขต่อทำย<br>เช่น 20120607-digital-media.l.doc<br>b. กรณีที่มีการแก้ไขเอกสารตั้งกล่าวในวินดีๆไป ให้เก็บชื่อแห็มเอกสารใหม่โดยการ<br>เปลี่ยนวันต์ เช่น 20120615-digital-media.doc |
| lcon                                                                     | Type the Web address: (Click here to test)<br>http://<br>Type the description:                                                                                                    |
| แสดงที่เว็บภาษาอังกฤษ                                                    | Icon to be displayed for this override.                                                                                                    |
| รายละเอียดกิจกรรม                                                        |                                                                                                    |
| รายะเอียดกิจกรรม(อังกฤษ)                                                 |                                                                                                    |
| sort ภาพกิจกรรม                                                          |                                                                                                    |
| LIRI                                                                     | Type the Web address: (Click here to test)                                                                                                    |
| UNL                                                                      | Type the Verb address. (click here to test) [http:// Type the description: [ เป็น URL ที่แสดงรูปภาพทั้งหมดของ Folder กรุณากรอก URL ของ Page ที่แสดงรูป ภาพทั้งหมด                                                                                                    |
| รายละเอียดย่อ                                                            |                                                                                                    |
| ราขละเอียดย่อ (ອັงคฤษ)                                                   |                                                                                                    |
| Description                                                              |                                                                                                    |
| รายລະເລີຍດຍ່ວ(ວັงกฤษ2)                                                   |                                                                                                    |
|                                                                          | No existing entries.                                                                                                    |
| Version: 1.0<br>Created at 20/8/2561 11:22<br>Last modified at 20/8/2561 | by Sharepoint Admin Save Cancel                                                                                                    |

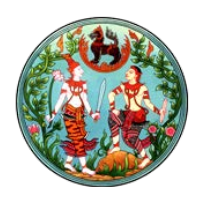

- ๒.๕. แก้ไขรายละเอียดของ Folder เพื่อใช้ในการแสดงผล แล้วกด Save
   Icon : เก็บ Link ไปยังรูปภาพภายใน Folder ที่จะใช้แสดงแทนรูปของ Folder แสดงที่เว็บภาษาอังกฤษ : เลือกเพื่อให้แสดงที่เว็บภาษาอังกฤษ รายละเอียดกิจกรรม, รายละเอียดย่อ : ใช้แสดงรายละเอียดที่หน้าแสดงผล URL : เก็บ Link ไปยัง Folder ภาพกิจกรรมที่เลือก
- **๒.๖.** กดเลือก Folder ที่แก้ไขเรียบร้อยแล้วเพื่อเพิ่มรูปภาพของกิจกรรม โดยเลือกที่ new document

| Choose a tile      |                                             | Browse        |
|--------------------|---------------------------------------------|---------------|
|                    | Upload files using Windows Explorer instead |               |
|                    | Add as a new version to existing files      |               |
| Destination Folder | /20180801/                                  | Choose Folder |
| /ersion Comments   |                                             |               |
|                    |                                             |               |
| Version Comments   |                                             |               |

Browse เลือกไฟล์ที่ต้องการนำเข้า แล้วคลิก OK

**๒.๗.** หลังจากเพิ่มรูปภาพทั้งหมดเรียบร้อยแล้ว ให้ Copy Url ของรูปที่ต้องการแสดงแทนที่รูปของ Folder แล้วนำไปใส่ไว้ที่ Icon ของ Folder ดังรูป

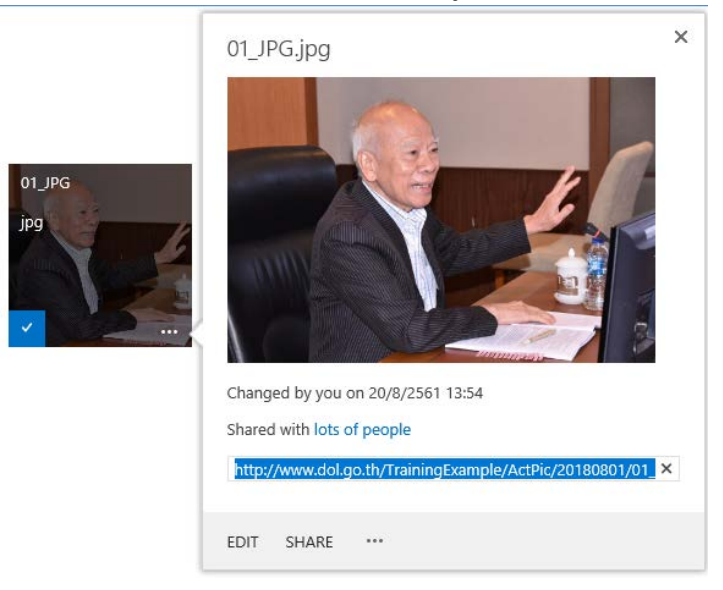

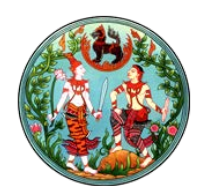

| Thumbnails          | All Pictures                                                                                                    | detail                                                                                                    | •••                                       | Fi                            | nd a file ${\cal P}$                                             |  |  |
|---------------------|----------------------------------------------------------------------------------------------------|----------------------------------------------------------------------------------------------------|-------------------------------------------|-------------------------------|------------------------------------------------------------------|--|--|
| lcon รายละเอิ       | ยดกิจกรรม                                                                                                    |                                                                                                    |                                           |                               |                                                                  |  |  |
| 20180801            |                                                                                                    | 2018<br>Chan <u>c</u><br>Share<br>http:,                                                                                                    | 30801<br>ged by y<br>d with k<br>//www.c  | rou or<br>ots of<br>dol.go    | X<br>n 20/8/2561 13:45<br>f people<br>p.th/TrainingExample/ActPi |  |  |
|                     |                                                                                                    | OPEN                                                                                                    | SHA                                       | RE                            |                                                                  |  |  |
|                     |                                                                                                    |                                                                                                    |                                           |                               | View Properties                                                  |  |  |
|                     |                                                                                                    |                                                                                                    |                                           |                               | Edit Properties                                                  |  |  |
|                     |                                                                                                    |                                                                                                    |                                           |                               | Compliance Details                                               |  |  |
|                     |                                                                                                    |                                                                                                    |                                           |                               | Workflows                                                        |  |  |
|                     |                                                                                                    |                                                                                                    |                                           |                               | Connect to Outlook                                               |  |  |
|                     |                                                                                                    |                                                                                                    |                                           |                               | Shared With                                                      |  |  |
|                     |                                                                                                    |                                                                                                    |                                           |                               | Delete                                                           |  |  |
|                     |                                                                                                    |                                                                                                    |                                           |                               | Change New Button Order                                          |  |  |
| Content Type        | Folder_s                                                                                                    | าาพกิจกรรม                                                                                                    |                                           |                               |                                                                  |  |  |
| Name *              | 201808                                                                                                    | 01                                                                                                    |                                           |                               |                                                                  |  |  |
| Title               | 201808<br>การตั้งชื่อไ<br>1. ดวรใช้ศ<br>พบได้ง่าย<br>2. ค่าภาษา<br>3. กรณีที่มี<br>(หลิกเลี่ยง<br>4. การตั้งชื่<br>เอกสาร ใน<br>ชื่อเป็น 20<br>a. กรณีที่มี<br>เช่น 2012<br>b. กรณีที่มี<br>เปลี่ยนวันน์ | 20180801<br>การตั้งชื่อไฟล์และไดเร็คทรอรี<br>1. ดวรใช้คำภาษาอังกฤษที่กระชับ สั้น และส็อความหมาย เพื่อให้ Search engine คัน<br>พบได้ง่าย (หลีกเลี่ยงการใช้ภาษาไทย)<br>2. คำภาษาอังกฤษที่ใช้ ควรเป็นคิวพันพ์เล็ก (a-z) และ/หรือผสมดัวเลข(0-9)<br>3. กรณีที่มีค่าหลายคำประกอบกัน ให้ใช้เครื่องหมาย Hyphen "-" เชื่อมระหว่างคำ<br>(หลีกเลี้ยงการใช้เครื่องหมาย space (ช่องว่าง) และเครื่องหมาย Underscore "_")<br>4. การตั้งชื่อแฟ้มเอกสาร ควรใช้วินที่สร้างหรือเผยแพร่เอกสารกำกับหน้าชื่อแฟ้ม<br>เอกสาร ในรูปแบบ yyymmdd เช่น เอกสารที่สร้างวันที่ 7 มิถุนายน 2555 ให้กำหนด<br>ชื่อเป็น 20120607-digital-media.doc<br>a. กรณีที่มีการแก้ไขเอกสารตังกล่าวในวันเดียวกัน ให้เดิมรุ่นของการแก้ไขต่อท้าย<br>เช่น 20120607-digital-media-1.doc<br>b. กรณีที่มีการแก้ไขเอกสารตังกล่าวในวันถึดๆไป ให้ดั้งชื่อแฟ้มเอกสารใหม่โดยการ<br>เปลี่ยนวันที่ เช่น 20120615-digital-media.doc |                                           |                               |                                                                  |  |  |
| lcon                | Type the<br>http://w                                                                                                    | Type the Web address: (Click here to test)<br>http://www.dol.go.th/TrainingExample/ActPic/20180801/01_JPG.i ×                                                                                                    |                                           |                               |                                                                  |  |  |
|                     | Type the                                                                                                    | descriptio                                                                                                    | on:                                       |                               |                                                                  |  |  |
|                     | Icon to be                                                                                                    | e displayed                                                                                                    | for this o                                | verride                       | ē.                                                               |  |  |
| แสดงที่เว็บภาษาอังก | ាពាភ្                                                                                                    |                                                                                                    |                                           |                               |                                                                  |  |  |
| รายละเอียดกิจกรรม   | นายเอนก<br>คณะกรรม<br>เมื่อวันที่<br>ณ ห้องป                                                                                                    | า เกษมสุข เ<br>มการจริยธร<br>15 สิงหาคม<br>ระชุมเลขานุ                                                                                                    | ป็นประธา<br>รรมประจำ<br>ม 2561<br>เการกรม | นการบ<br>กรมที่ดี<br>กรมที่ดี | ไระชุม<br>ดิน ครั้งที่ 1/2561<br>ดิน                             |  |  |

## ⊕ new document or drag files here \_\_\_\_

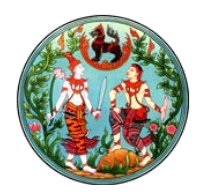

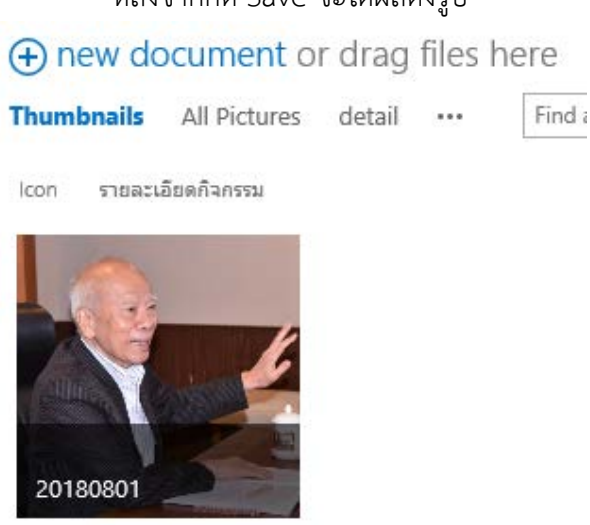

หลังจากกด Save จะได้ผลดังรูป

**๓.** การสร้างส่วนของการแสดงผล

๓.๑.ไป Page ที่ต้องการให้แสดงผล

**๓.๒.** Edit page โดยเลือก Setting > Edit page

๓.๓. เลือก Zone ที่ต้องการให้แสดงผล คลิก Add a Web Part

| BROWSE PAGE PUBLISH |   |                 |                    |                   | 🖓 SHARE 😤 FOLLOW                                   | SYNC R | AVE 'r R |
|---------------------|---|-----------------|--------------------|-------------------|----------------------------------------------------|--------|----------|
| Categories          |   | Parts           |                    |                   | About the part                                     |        |          |
| 🖿 Blog              | ^ | Categories      | Relevant Documents | Summary Links     | Content Query                                      |        |          |
| 📴 Business Data     |   | Content Query   | RSS Viewer         | Table Of Contents | Displays a dynamic view of content from your site. |        |          |
| 🚘 Community         |   | Content Search  | Site Aggregator    | Term Property     |                                                    |        |          |
| 🔁 Content Rollup    |   | Project Summary | Sites in Category  | Timeline          |                                                    |        |          |
| Document Sets       | ~ | 4               | +                  |                   |                                                    |        |          |
| Upload a Web Part - |   |                 |                    |                   | Add part to: Right Column                          |        |          |
|                     |   |                 |                    |                   |                                                    | Add    | Cancel   |

เมื่อมี Ribbon แสดง ในส่วนของ Categories เลือก Content Rollup ในส่วนของ Parts เลือก Content Query แล้วคลิก Add

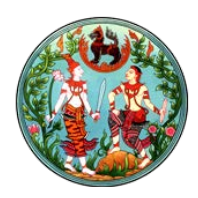

๓.๔. ทำการตั้งค่า เพื่อให้ Web Part Content Query ดึงไฟล์จากที่เก็บมาแสดง

#### **๓.๔.๑.** คลิก Edit Web Part

| Right Column                                                  |                 |
|---------------------------------------------------------------|-----------------|
| Add a Web Part                                                |                 |
| Content Query                                                 | • 🗹<br>Minimize |
| To configure the query for this Web Part, open the tool pane. | Close           |
| Zone 2 Zone 1                                                 | Edit Web        |
| Add a Web Part Ad                                             | Connections     |
|                                                               | Export          |

#### ๓.๔.๒. จะแสดงส่วนของการ Edit Web Part ดังรูป

| Content Query                    | ×     |  |  |  |  |  |
|----------------------------------|-------|--|--|--|--|--|
| Content Query Tool Part          | \$    |  |  |  |  |  |
| 🔲 Query                          | Help  |  |  |  |  |  |
| <ul> <li>Presentation</li> </ul> |       |  |  |  |  |  |
| <ul> <li>Appearance</li> </ul>   |       |  |  |  |  |  |
| <ul> <li>Layout</li> </ul>       |       |  |  |  |  |  |
| <ul> <li>Advanced</li> </ul>     |       |  |  |  |  |  |
| OK Cancel                        | Apply |  |  |  |  |  |

๓.๔.๓. เลือก Query เพื่อให้ชี้ไปที่เก็บไฟล์
 ๓.๔.๔. ในส่วนของ Source คลิก radio เลือก "Show items form the following list"

| Source:                                                |
|--------------------------------------------------------|
| O Show items from all sites in this site collection    |
| O Show items from the following site and all subsites: |
| Browse                                                 |
| Show items from the following list:                    |
| Browse_                                                |

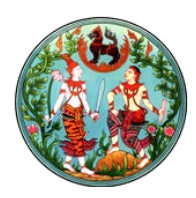

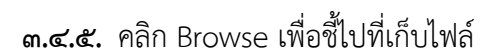

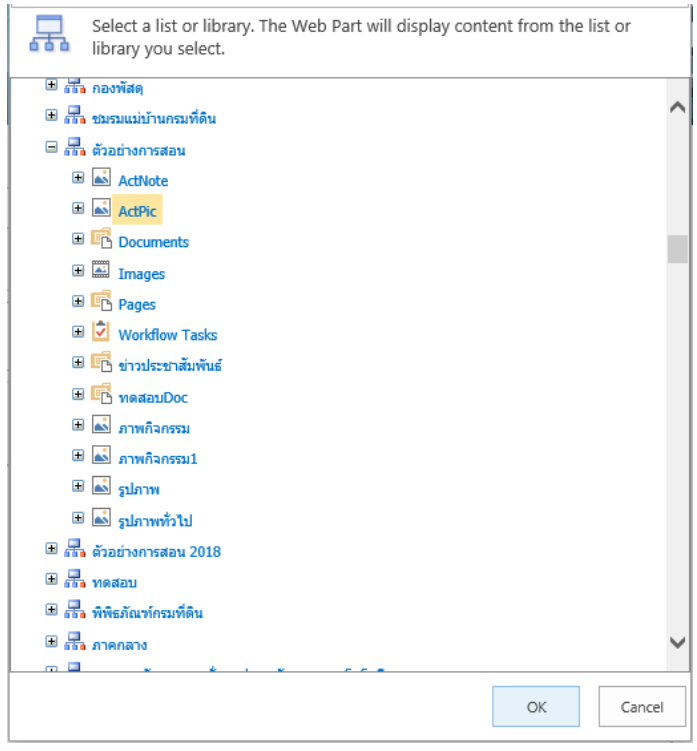

คลิก OK

๓.๙.๖. ส่วนของ Content Type: Show items of this content type group เลือก

Custom Content Type และ Show items of this content type

เลือก Folder\_ภาพกิจกรรม เพื่อให้ส่วนแสดงผลแสดงเฉพาะ Folder ดังรูป

| Content Type:                          |
|----------------------------------------|
| Show items of this content type group: |
| Custom Content Types 🗸                 |
| Show items of this content type:       |
| Folder_ภาพกิจกรรม 🗸                    |
| Include child content types            |
|                                        |

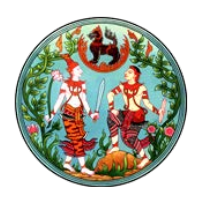

**๓.๔.๗.** ในส่วนของ Presentation ส่วนของ Group items by: ให้เลือก Name เพื่อจัดกลุ่ม ตามชื่อ และแยกแสดงเป็น ๔ Columns โดยเลือก Number of columns เป็น ๔ และ เพื่อให้ Folder ที่ถูกนำเข้าล่าสุดอยู่แสดงก่อน ดังนั้น ในส่วนของ Sort items by: ให้ เลือก Created และ Show items in descending order และจำเป็นต้องกำหนดจำนวน การแสดงผลด้วยว่าต้องการให้แสดงเท่าไหร่ ให้เลือก checkbox หน้า "Limit the number of Items to display" และ ใส่จำนวนรายการที่จะแสดงที่ Item limit ในที่นี้ ให้แสดง ๔ รายการ ดังรูป

| Presentation                                                                                                    |
|----------------------------------------------------------------------------------------------------|
| Grouping and Sorting:                                                                                                    |
| Group items by:                                                                                                    |
| Name                                                                                                    |
| Show groups in ascending order.                                                                                                    |
| Show groups in descending order.<br>$O[\frac{3}{2}]$<br>(C, B, A, or 3, 2, 1).                                                                                                    |
| Number of columns:                                                                                                    |
| 4 🗸                                                                                                    |
|                                                                                                    |
| Sort items by:                                                                                                    |
| Sort items by:<br>Created                                                                                                    |
| Sort items by:<br>Created $\checkmark$<br>Show items in ascending order.<br>$\bigcirc \frac{1}{\frac{1}{3}}$ (A, B, C, or 1, 2, 3).                                                               |
| Sort items by:<br>Created Show items in ascending order.<br>Show items in descending order.<br>Show items in descending order.<br>(C, B, A, or 3, 2, 1).                                          |
| Sort items by:<br>Created ✓<br>Show items in ascending order.<br>(A, B, C, or 1, 2, 3).<br>Show items in descending order.<br>(C, B, A, or 3, 2, 1).<br>↓<br>Limit the number of items to display |

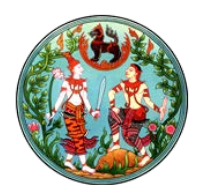

| <b>ย.๔.๛</b> เหยาหภุกง วเก้เธี้ยะ เพเยตเบา เกยะเกกุผ ผงว่า | ണ.๔.๘. | ในส่วนของ | Styles: | ให้เลือกร | ายละเอียด | ดังรูป |
|------------------------------------------------------------|--------|-----------|---------|-----------|-----------|--------|
|------------------------------------------------------------|--------|-----------|---------|-----------|-----------|--------|

| Styles:                                  |   |
|------------------------------------------|---|
| Group style:                             |   |
| Whitespace                               | ~ |
| Item style:                              |   |
| Fixed image size                         | ~ |
| ₽ <sup>Play</sup> media links in browser |   |
| Fields to display: 🔞                     |   |
| Link                                     |   |
| URL;                                     |   |
| Image                                    |   |
| lcon;                                    |   |
| Title                                    |   |
| รายละเอียดย่อ;                           | × |
| Description                              |   |
|                                          |   |
|                                          |   |

คลิก OK

- ๓.๕. สร้างหน้า Page เพื่อใช้ในการแสดงผลรูปภาพภายใน Folder ที่เลือกจากหน้าแสดงผลที่แก้ไข ไว้ก่อนหน้านี้
  - Sharepoint Admin 🗸 🛛 🐴 Hide Ribbon 7 FOL Shared with... Edit page Add a page Add an app Site contents Design Manager Site settings
  - **๓.๕.๑.** Add page โดยเลือก Setting > Add a page

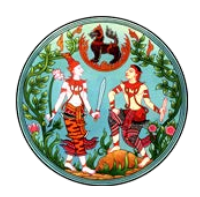

**๓.๕.๒.** กำหนดชื่อของ Page (ควรตั้งเป็น ภาษาอังกฤษ และสั้นกระชับ เพราะจะนำไปใช้เป็น Link เพื่อแสดงผลรูปภาพ) คลิก Create

| Add a page                                                                    |           |      |
|-------------------------------------------------------------------------------|-----------|------|
| Give it a name                                                                |           |      |
| ShowAct<br>Find it at http://www.dol.go.th/TrainingExample/pages/showact.aspx |           | ×    |
|                                                                               | Create Ca | ncel |

## ๓.๕.๓. จะได้หน้าที่สร้างใหม่ ดังรูป

|              | ShowAct<br>Department of Lands |  |
|--------------|--------------------------------|--|
| Zone 1       |                                |  |
|              | Add a Web Part                 |  |
| Title        |                                |  |
| ShowAct      |                                |  |
| Page Content |                                |  |
|              |                                |  |

#### ๓.๕.๔. คลิก Add a Web Part เลือก Apps ของภาพกิจกรรม คลิก Add

| Parts          |                                                                                                    |                 | About the part      |                      |
|----------------|----------------------------------------------------------------------------------------------------|-----------------|---------------------|----------------------|
| A Actiliote    | Workflow Tasks                                                                                                    | <b>S</b> şuma   | ActPic              |                      |
| oup, 🔄 🛃ActPic | <b>ອ</b> ູ່ຈຳກາງກະຫາລັ່ນທັນຮ່                                                                                                    | ไปรู้ปกายทั่วไป |                     |                      |
| Documents      | Renador                                                                                                    |                 |                     |                      |
|                | <b>แ</b> กาะเงิดกรรม                                                                                                    |                 |                     |                      |
| 🗸 🛱 Vages      | <b>เ</b> ลือาหกิดกรีวิน1                                                                                                    |                 |                     |                      |
| - +            |                                                                                                    |                 |                     |                      |
|                |                                                                                                    |                 | Add part to: Zone 1 |                      |
|                |                                                                                                    |                 |                     | Lot Carrol           |
|                | Parts       Parts       Parts       Parts       Parts       Parts       Parts       Parts       Parts       Parts       Parts       Parts       Parts       Parts       Parts       Parts       Parts       Parts       Parts       Parts | Parts           | Parts               | Parts About the part |

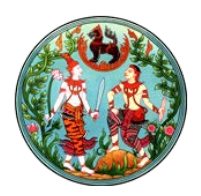

| ActPic                               | Minimize        |
|--------------------------------------|-----------------|
| new document or drag files here      | Close           |
| Name Picture Size File Size Modified | × Edit Web Part |
|                                      | Edit Web Part   |
|                                      | Connections     |
|                                      |                 |
|                                      |                 |
| 20180801                             |                 |

## **๓.๕.๕.** ทำการกำหนดค่าเพื่อแสดงผล โดยเลือก Edit Web Part

๓.๕.๖. Toolbar Type เลือก Show Toolbar คลิก Edit the current view

| ∢ ActPic                                              | × |
|-------------------------------------------------------|---|
| List Views                                            | ^ |
| You can edit the current view or select another view. |   |
| Selected View Current view> Edit the current view     |   |
| Toolbar Type<br>Show Toolbar                          |   |

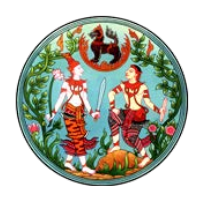

๓.๕.๗. ที่หน้า Settings → Edit View ส่วนของ Columns: เลือก Content Type, Icon, แสดงที่เว็บภาษาอังกฤษ, รายละเอียดกิจกรรม

| 1. C                                                                                                    |                                                                                                    |                                                                                                    | :0  |
|----------------------------------------------------------------------------------------------------|----------------------------------------------------------------------------------------------------|----------------------------------------------------------------------------------------------------|-----|
| and i                                                                                                    |                                                                                                    |                                                                                                    |     |
| Sketsdau 3                                                                                                    | E Commis                                                                                                    |                                                                                                    |     |
| astution of the                                                                                                    | and the first state is a set of second space and the state of the set of the set of the | Biopley Column Hame                                                                                                    | Per |
| Partition                                                                                                    |                                                                                                    |                                                                                                    |     |
|                                                                                                    |                                                                                                    | D New Street Bulleting Street Street                                                                                                    |     |
| a the three shares                                                                                                    |                                                                                                    | D shate                                                                                                    |     |
| uthu                                                                                                    |                                                                                                    |                                                                                                    |     |
| reasons where                                                                                                    |                                                                                                    |                                                                                                    |     |
|                                                                                                    |                                                                                                    |                                                                                                    |     |
| (#95,010)                                                                                                    |                                                                                                    | and the second second se                                                                                                    |     |
| netoliku                                                                                                    |                                                                                                    |                                                                                                    | -   |
|                                                                                                    |                                                                                                    | <ul> <li>An intervention of the second second s</li></ul> | 4   |
| Indertowine .                                                                                                    |                                                                                                    | Of Force many                                                                                                    |     |
| 101103-001                                                                                                    |                                                                                                    | M Potest Heart                                                                                                    |     |
| in the second second                                                                                                    |                                                                                                    | (2) Name dotted bit dupping forms                                                                                                    |     |
|                                                                                                    |                                                                                                    | M. turn                                                                                                    |     |
| and a second second                                                                                                    |                                                                                                    | App Channel By                                                                                                    |     |
| and second line                                                                                                    |                                                                                                    | C Approximitian by                                                                                                    |     |
|                                                                                                    |                                                                                                    | During the Community of the Community of       |     |
| and the second second se |                                                                                                    | D Depart On To                                                                                                    |     |
|                                                                                                    |                                                                                                    | Set Sector Type                                                                                                    |     |
|                                                                                                    |                                                                                                    | Conjugation -                                                                                                    |     |
| a granter.                                                                                                    |                                                                                                    | D Deated                                                                                                    |     |
| No                                                                                                    |                                                                                                    | U Data Pickets Tatasa                                                                                                    |     |
| #w .                                                                                                    |                                                                                                    | D Overlagen                                                                                                    |     |
| enie -                                                                                                    |                                                                                                    | D Securities                                                                                                    |     |
| inin.                                                                                                    |                                                                                                    | Description -                                                                                                    |     |
| diam'r.                                                                                                    |                                                                                                    | Duran with 20 Windows to 20 Windows to 20 Windows                                                                                                    |     |
|                                                                                                    |                                                                                                    | Detailing to add tarry                                                                                                    |     |
| ananodire.                                                                                                    |                                                                                                    | Cl Ella Type O'la estatuare                                                                                                    |     |
| 11754                                                                                                    |                                                                                                    | D False Only Deep                                                                                                    |     |
| e se calendara                                                                                                    |                                                                                                    | 2 m                                                                                                    |     |
|                                                                                                    |                                                                                                    |                                                                                                    |     |
|                                                                                                    |                                                                                                    | Basin Catar Cause                                                                                                    |     |
| and second a                                                                                                    |                                                                                                    |                                                                                                    |     |
| and the second second                                                                                                    |                                                                                                    | C Norma Strengt                                                                                                    |     |
|                                                                                                    |                                                                                                    | Manual Strangel to absorb and the set of the set of           |     |
|                                                                                                    |                                                                                                    | Interaction Complete partners                                                                                                    |     |
|                                                                                                    |                                                                                                    | contentions                                                                                                    |     |
| +dévota                                                                                                    |                                                                                                    | Instant                                                                                                    |     |
| ANTINES                                                                                                    |                                                                                                    | D 100                                                                                                    |     |
| and deal                                                                                                    |                                                                                                    |                                                                                                    |     |
| Caller.                                                                                                    |                                                                                                    |                                                                                                    |     |
|                                                                                                    |                                                                                                    | Web Preview                                                                                                    |     |
| distant                                                                                                    |                                                                                                    | 2 atestituta                                                                                                    |     |
| Serveral of                                                                                                    |                                                                                                    | SC mandadorm                                                                                                    |     |
| 14                                                                                                    |                                                                                                    |                                                                                                    |     |
| 4. C                                                                                                    |                                                                                                    | D manufacto (Error)                                                                                                    |     |
|                                                                                                    |                                                                                                    | D Passalisese(longs)                                                                                                    |     |
|                                                                                                    |                                                                                                    |                                                                                                    |     |

ส่วนของ Sort: ightarrow First sort by the column: เลือก Modified และ Show items in descending order

| 2 Soft                                                                                                    |                                                                    |
|----------------------------------------------------------------------------------------------------|--------------------------------------------------------------------|
| server up to une common to deservering the order in which the nexts in the new are applying setting dealing herris. | First sort by the column:<br>Modified                              |
|                                                                                                    | Show items in ascending order<br>(A, B, C, or 1, 2, 3)             |
|                                                                                                    | Show items in descending order     (C, 8, A, or 3, 2, 1)           |
|                                                                                                    | Then sort by the column:                                           |
|                                                                                                    | None                                                               |
|                                                                                                    | Show items in ascending order<br>(A, B, C, or 1, 2, 3)             |
|                                                                                                    | Show items in descending order<br>(C, B, A, or 3, 2, 1)            |
|                                                                                                    | Sort only by specified criteria (folders may not appear before ite |

คลิก OK

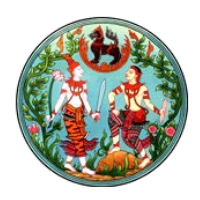

#### ๓.๕.๘. คลิก Add a Web Part เลือก ข่าวภาพกิจกรรม\_RootFolder เพื่อแสดงผล ภาพ กิจกรรมในรูปแบบของ Pop Up คลิก Add

| Categories              | Parts                   |  | About the part                                     |   |
|-------------------------|-------------------------|--|----------------------------------------------------|---|
| Default Web Parts       |                         |  | ข่าวกิจกรรม RootFolder                             |   |
| ia disable-site-content | Chinitentitu_RootFolder |  | Allows authors to insert HTML snippets or scripts. |   |
| Document Sets           |                         |  |                                                    |   |
| 🔁 EventPic              |                         |  |                                                    |   |
| Ca Exceptional Geeks    |                         |  |                                                    |   |
| ma Filtera              |                         |  |                                                    |   |
| Upload a Web Part -     |                         |  | Add part to Zone 1                                 |   |
|                         |                         |  | Add Centry                                         | 4 |

 คลิก Save จะได้หน้า Page ดังรูป

 Image: ShowAct Department of Lands

 New • Uploed • Actions • Settings •

 Content Type Too และหนึ่งในการาชังกฎะ Traesเชียะกิจกรรม

 ๓.๖. ทำการแก้ไข URL ของ Folder เพื่อ Link มายังหน้าใหม่ที่สร้างขึ้นมา
 ๓.๖.๑. กดเลือก Folder ที่ต้องการแก้ไข URL หลังจากเข้าสู่ Folder แล้ว ให้ Copy URL ที่ แสดงบน Browser

🍯 http://www.dol.go.th/TrainingExample/Pages/ShowAct.aspx?RootFolder=%2FTrainingExample%2FActPic%2F20180801&FolderCTID=0x01200037E5A14FDDFB1746A0ECt 👻 💆

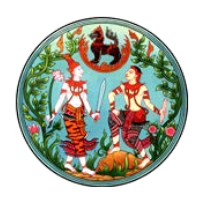

๓.๖.๒. กลับไปยังหน้า Page ที่สร้างขึ้นมา เลือก Edit Properties ของ Folder ดังรูป

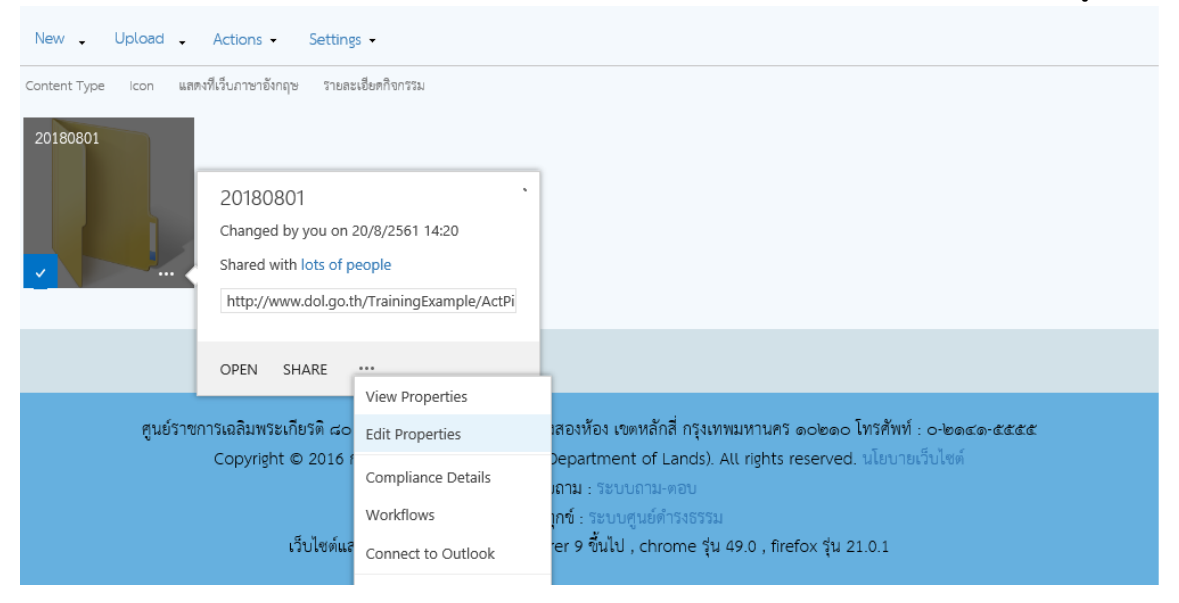

**๓.๖.๓.** วาง URL ที่ Copy ไว้ ในส่วนของ URL ดังรูป

| BROWSE E                                               | DIT                           |                                            |                                                                                         |             |         |  |
|--------------------------------------------------------|-------------------------------|--------------------------------------------|-----------------------------------------------------------------------------------------|-------------|---------|--|
| Save Cancel                                            | Paste                         | Delete<br>Item                             |                                                                                         |             |         |  |
| Commit                                                 | Clipboard                     | Actions                                    |                                                                                         |             |         |  |
| ตัวอย่างหนังสือมอบ<br>อำนาจ                            |                               | sort_ภาพกิจกรรม                            |                                                                                         |             |         |  |
| ตัวอย่างคำขอจดทะเบียน<br>สิทธิและนิติกรรม              |                               | URL                                        | Type the Web address: (Click here to test)                                              |             |         |  |
|                                                        |                               |                                            | 67BE7CEE753%2DFB74%2D4EC9%2DB4899                                                       | %2DCD554D80 | 3866% × |  |
| การขอทราบราคาประเมิน<br>อสังหาริมทรัพย์                |                               |                                            | Type the description:                                                                   |             |         |  |
|                                                        |                               |                                            |                                                                                         |             |         |  |
| ความรู้เกี่ยวกับที่ดิน                                 |                               |                                            | เป็น URL ที่แสดงรูปภาพทั้งหมดของ Folder กรุณากรอก URL ของ Page ที่แสดงรูป<br>ภาพนั้งมนค |             |         |  |
| การขออนฌาตทำการจัด                                     |                               |                                            | 1 INTONIO                                                                               |             |         |  |
| สรรที่ดิน                                              |                               | รายละเอียดย่อ                              | ประชุมคณะกรรมการจริยธรรมฯ 15/08/61                                                      |             |         |  |
| เอกสารประกอบการขอจด<br>ทะเบียนอาคารชุด                 |                               | รายละเอียดย่อ (อังกฤษ)                     |                                                                                         |             |         |  |
| ความเป็นมาของการออก<br>โฉนดที่ดิน                      |                               |                                            |                                                                                         |             |         |  |
| การออกโฉนดที่ดินหรือ<br>หนังสือรับรองการทำ<br>ประโยชน์ |                               |                                            |                                                                                         |             |         |  |
|                                                        |                               | Description                                |                                                                                         |             |         |  |
| ที่สาธารณ                                              | ะประโยชน์                     | รายละเอียดย่อ(อังกกษ2)                     |                                                                                         |             |         |  |
| ข้อมูลที่ดินสำหรับคน                                   |                               | 21040400000(8414[DZ)                       |                                                                                         |             |         |  |
| ต่างด้าว                                               |                               |                                            | No existing entries.                                                                    |             |         |  |
| การได้มาร์<br>นิติบุคคลเ                               | ชึ่งที่ดินของ<br>พื่อการศาสนา | Version: 1.0<br>Created at 20/8/2561 11:22 | 2 by □ Sharepoint Admin                                                                 | Save        | Cancel  |  |
| บทความต่างๆ                                            |                               | Last modified at 20/8/2561                 | 14:20 by 🗌 Sharepoint Admin                                                             |             |         |  |

คลิก Save

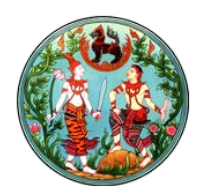

**๓.๗.** กลับไปยังหน้าแสดงผลหลัก กดเลือกหัวข้อกิจกรรมเพื่อแสดงผลภาพกิจกรรม จะได้ผลดังรูป

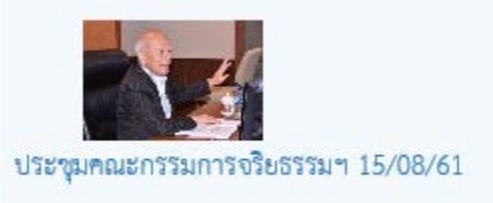

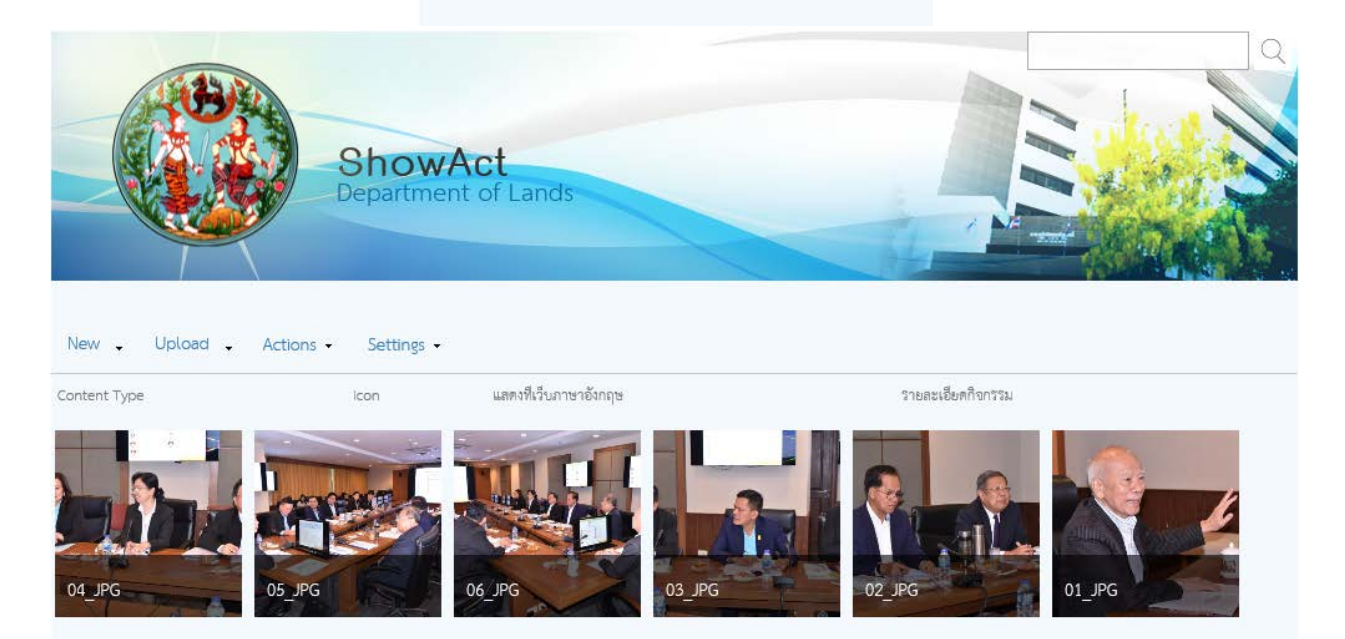

กดเลือกที่รูปภาพเพื่อแสดงผลแบบ Pop Up

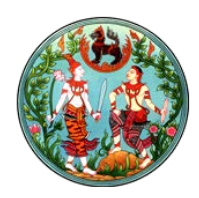

การเปลี่ยน Theme

การเปลี่ยน Theme เป็นการเปลี่ยนทั้ง Site ทำได้ ดังนี้

๑. เลือก Setting --> เลือก Site settings

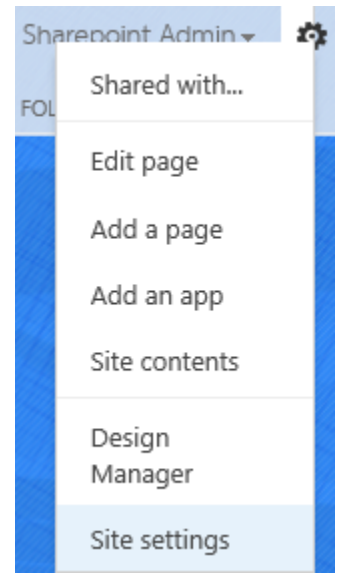

ที่หัวข้อ Look and Feel คลิก Master page

## Site Settings

Users and Permissions People and groups Site permissions Site collection administrators Site app permissions

Web Designer Galleries Site columns Site content types Web parts List templates Look and Feel Design Manager Master page Title, description, and logo Page layouts and site templates Welcome Page Device Channels Tree view Change the look Import Design Package Navigation Image Renditions

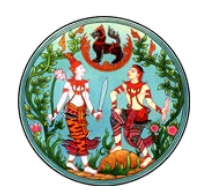

๓. คลิกเลือก Specify a master page to be used by this site and all sites that inherit from
 it --> เลือก Theme ที่ต้องการ เช่น DOL20/dol\_20 --> คลิก OK

## Site Settings - Site Master Page Settings 0

#### Site Master Page

The site master page will be used by all publishing pages the pages that visitors to your website will see. You can have a different master page for each Device Channel. If you don't see the master page you're looking for, go to the Master Page Gallery in Site Settings and make sure it has an approved version.

- Inherit site master page from parent of this site
- Specify a master page to be used by this site and all sites that inherit from it:
   Default
   DOL20/dol\_20

Default

Reset all subsites to inherit this site master page setting